# Adobe Premiere Pro CS6

# CLASSROOM IN A BOOK®

The official training workbook from Adobe Systems

DVD-ROM Included for Windows and Mac OS

Bonus 2 hours of tutorials from Adobe Premiere Pro CS6: Learn by Video also from Adobe Press

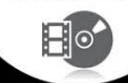

# Adobe Premiere Pro<sup>®</sup> CS6 CLASSROOM IN A BOOK

The official training workbook from Adobe Systems

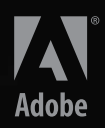

Adobe° Premiere° Pro CS6 Classroom in a Book°

© 2013 Adobe Systems Incorporated and its licensors. All rights reserved.

If this guide is distributed with software that includes an end user license agreement, this guide, as well as the software described in it, is furnished under license and may be used or copied only in accordance with the terms of such license. Except as permitted by any such license, no part of this guide may be reproduced, stored in a retrieval system, or transmitted, in any form or by any means, electronic, mechanical, recording, or otherwise, without the prior written permission of Adobe Systems Incorporated. Please note that the content in this guide is protected under copyright law even if it is not distributed with software that includes an end user license agreement.

The content of this guide is furnished for informational use only, is subject to change without notice, and should not be construed as a commitment by Adobe Systems Incorporated. Adobe Systems Incorporated assumes no responsibility or liability for any errors or inaccuracies that may appear in the informational content contained in this guide.

Please remember that existing artwork or images that you may want to include in your project may be protected under copyright law. The unauthorized incorporation of such material into your new work could be a violation of the rights of the copyright owner. Please be sure to obtain any permission required from the copyright owner.

Any references to company names in sample files are for demonstration purposes only and are not intended to refer to any actual organization.

Adobe, the Adobe logo, Classroom in a Book, and Premiere are either registered trademarks or trademarks of Adobe Systems Incorporated in the United States and/or other countries.

Apple, Mac OS, and Macintosh are trademarks of Apple, registered in the U.S. and other countries. Microsoft, Windows, and Windows NT are trademarks of Microsoft Corporation registered in the U.S. and/ or other countries. All other trademarks are the property of their respective owners.

Adobe Systems Incorporated, 345 Park Avenue, San Jose, California 95110-2704, USA

Notice to U.S. Government End Users. The Software and Documentation are "Commercial Items," as that term is defined at 48 C.F.R. §2.101, consisting of "Commercial Computer Software" and "Commercial Computer Software Documentation," as such terms are used in 48 C.F.R. §12.212 or 48 C.F.R. §227.7202, as applicable. Consistent with 48 C.F.R. §12.212 or 48 C.F.R. §§227.7202-1 through 227.7202-4, as applicable, the Commercial Computer Software and Commercial Computer Software Documentation are being licensed to U.S. Government end users (a) only as Commercial Items and (b) with only those rights as are granted to all other end users pursuant to the terms and conditions herein. Unpublished-rights reserved under the copyright laws of the United States. Adobe Systems Incorporated, 345 Park Avenue, San Jose, CA 95110-2704, USA. For U.S. Government End Users, Adobe agrees to comply with all applicable equal opportunity laws including, if appropriate, the provisions of Executive Order 11246, as amended, Section 402 of the Vietnam Era Veterans Readjustment Assistance Act of 1974 (38 USC 4212), and Section 503 of the Rehabilitation Act of 1973, as amended, and the regulations at 41 CFR Parts 60-1 through 60-60, 60-250, and 60-741. The affirmative action clause and regulations contained in the preceding sentence shall be incorporated by reference.

Adobe Press books are published by Peachpit, a division of Pearson Education located in Berkeley, California. For the latest on Adobe Press books, go to www.adobepress.com. To report errors, please send a note to errata@peachpit.com. For information on getting permission for reprints and excerpts, contact permissions@peachpit.com.

Printed and bound in the United States of America

ISBN-13: 978-0-321-82247-5 ISBN-10: 0-321-82247-1

# **EBOOK READERS: FIND YOUR LESSON FILES**

Throughout this title you will see references to lesson or resource files on a disc. Please note that these files are available to eBook readers via high-speed download. Please <u>click here</u> to go to the last page in this eBook for the download location and instructions.

Adobe Premiere Pro CS6 Classroom in a Book includes the lesson files that you'll need to complete the exercises in this book, as well as other content to help you learn more about Adobe Premiere Pro CS6 and use it with greater efficiency and ease. The diagram below represents the contents of the lesson files directory, which should help you locate the files you need.

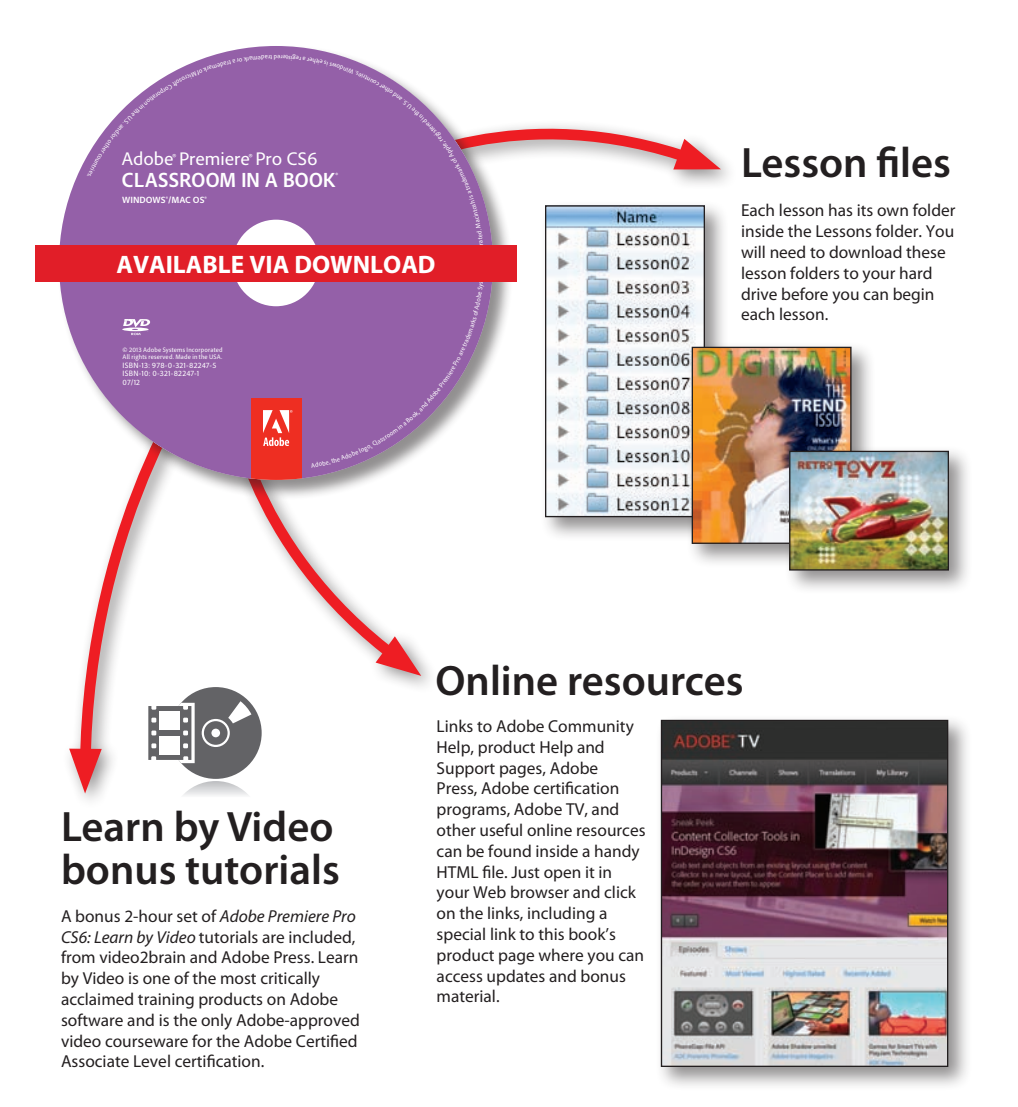

# **CONTENTS**

# **GETTING STARTED**

| About Classroom in a Book1         |
|------------------------------------|
| Prerequisites2                     |
| Installing Adobe Premiere Pro CS62 |
| Adobe Premiere Pro CS6 trial       |
| Optimizing performance2            |
| Copying the lesson files 3         |
| Relinking the lesson files 4       |
| How to use these lessons4          |
| Additional resources               |
| Adobe certification                |
| Checking for updates6              |
|                                    |

1

8

# **1** TOURING ADOBE PREMIERE PRO CS6

| ST |                                       |
|----|---------------------------------------|
|    | · · · · · · · · · · · · · · · · · · · |
|    |                                       |

| Getting started10                         |
|-------------------------------------------|
| Nonlinear editing in Adobe Premiere Pro10 |
| Expanding the workflow13                  |
| Touring the Adobe Premiere Pro interface  |
|                                           |

# 2 SETTING UP A PROJECT

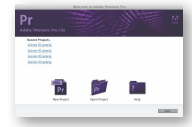

| P A PROJECT           | 24 |
|-----------------------|----|
| Getting started       | 26 |
| Setting up a project  | 27 |
| Setting up a sequence | 36 |

| 3 | IMPORTING MEDIA |                 |  |
|---|-----------------|-----------------|--|
|   |                 | Getting started |  |

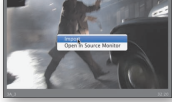

| i MEDIA                        | 48   |
|--------------------------------|------|
| Getting started                | . 50 |
| Importing assets               | . 50 |
| Working with the Media Browser | . 54 |
| Importing images               | . 58 |

|                                                           |                                                                                                    | The media cache<br>Capturing from videotape | 64<br>66 |
|-----------------------------------------------------------|----------------------------------------------------------------------------------------------------|---------------------------------------------|----------|
| 4                                                         | ORGANIZIN                                                                                                    | IG MEDIA                                    | 74       |
|                                                           |                                                                                                    | Getting started                             | 76       |
|                                                           | gin-                                                                                                    | The Project panel                           | 76       |
|                                                           |                                                                                                    | Working with bins                           | 82       |
|                                                           |                                                                                                    | Organizing media with content analysis      | 89       |
|                                                           |                                                                                                    | Monitoring footage                          | 91       |
|                                                           |                                                                                                    | Modifying clips                             | 96       |
| 5                                                         | ESSENTIAL                                                                                                    | S OF VIDEO EDITING                          | 100      |
|                                                           |                                                                                                    | Getting started                             |          |
|                                                           |                                                                                                    | Using the Source Monitor                    |          |
| BLOCCT.M                                                  |                                                                                                    | Navigating the Timeline                     |          |
|                                                           |                                                                                                    | Essential editing commands                  | 116      |
| 6                                                         | WORKING W                                                                                                    | WITH CLIPS AND MARKERS                      | 126      |
| • 9                                                       | <ul> <li>▶ Video 3</li> <li>▶ Video 2</li> </ul>                                                                                                    | Getting started                             | 128      |
| ● B<br>II, 4, [<br> 4) B                                  | <ul> <li>▼ Video 1</li> <li>3C 2-2 [V] * 3D SER1 [</li> <li>Audio 1</li> <li>3C 2-2 [A1] 3D SER1 [</li> </ul>                                                                                                    | Program Monitor controls                    | 128      |
| -€B                                                       | ► Audio 2 <u>3C_2-2</u> [A2] <u>3D_SER1</u> [                                                                                                    | Controlling resolution                      | 133      |
|                                                           |                                                                                                    | Using markers                               | 135      |
|                                                           |                                                                                                    | Using Sync Lock and Track Lock              | 140      |
|                                                           |                                                                                                    | Finding gaps in the Timeline                |          |
|                                                           |                                                                                                    | Moving clips                                | 144      |
|                                                           |                                                                                                    | Extracting and deleting segments            | 146      |
| 7                                                         | ADDING TR                                                                                                    | ANSITIONS                                   | 150      |
| iller Level 4<br>11. Designet 1 Leve<br>• Design Date for | ere (J.B) Add Kar (Livelan Baka) of<br>Res and defension of the second second sec | Getting started                             | 152      |
|                                                           |                                                                                                    | What are transitions?                       | 152      |
| -<br>Vez Altar barra                                      |                                                                                                    | Edit points and handles                     | 154      |
| • IDE IS N                                                |                                                                                                    | Adding video transitions                    |          |
|                                                           |                                                                                                    | Using A/B mode to fine-tune a transition    |          |
|                                                           |                                                                                                    | Adding audio transitions                    |          |
|                                                           |                                                                                                    |                                             |          |

### **8** ADVANCED EDITING TECHNIQUES

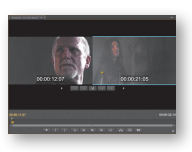

| Getting started                       | 172 |
|---------------------------------------|-----|
| Four-point editing                    | 172 |
| Retiming clips                        | 174 |
| Replacing clips and footage           | 180 |
| Nesting sequences                     | 185 |
| Regular trimming                      | 188 |
| Advanced trimming                     | 189 |
| Frimming in the Program Monitor panel | 196 |
|                                       |     |

170

204

230

#### **9** PUTTING CLIPS IN MOTION

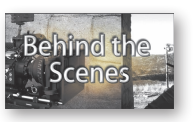

| Getting started                            | .206  |
|--------------------------------------------|-------|
| Adjusting the Motion effect                | .206  |
| Changing clip position, size, and rotation | . 211 |
| Working with keyframe interpolation        | .218  |
| Using other motion-related effects         | .222  |

#### **10 MULTICAMERA EDITING**

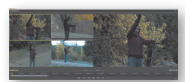

| Getting started                     | 232 |
|-------------------------------------|-----|
| The multicamera process             | 233 |
| Creating a multicamera sequence     | 234 |
| Switching multiple cameras          | 238 |
| Finalizing multicamera editing      | 240 |
| Additional multicamera editing tips | 242 |
|                                     |     |

| Creating a split edit                | 259 |
|--------------------------------------|-----|
| Adjusting audio levels in a sequence | 260 |
| Working with the Audio Mixer         | 264 |

#### **12 SWEETENING SOUND**

|                                                                                     |                            | Getting started                       | 270 |
|-------------------------------------------------------------------------------------|----------------------------|---------------------------------------|-----|
|                                                                                     |                            | Sweetening sound with audio effects   |     |
| han hairden <sup>1</sup><br>Ann hairden <sup>1</sup><br>Adam is 1<br>A haipt han ha | Comme Marine V Constants 1 | Adjusting EQ                          |     |
|                                                                                     |                            | Applying effects in the Audio Mixer   |     |
|                                                                                     |                            | Cleaning up noisy audio               |     |
| 13                                                                                  | ADDING VI                  | DEO EFFECTS                           | 294 |
|                                                                                     |                            | Getting started                       |     |
|                                                                                     |                            | Working with effects                  |     |
|                                                                                     |                            | Keyframing effects                    |     |
|                                                                                     |                            | Effects presets                       |     |
|                                                                                     |                            | Frequently used effects               |     |
| 14                                                                                  | COLOR CO                   | RRECTION AND GRADING                  | 326 |
|                                                                                     |                            | Getting started                       |     |
|                                                                                     |                            | Color-oriented workflow               |     |
|                                                                                     |                            | An overview of color-oriented effects |     |
|                                                                                     |                            | Fixing exposure problems              |     |
|                                                                                     |                            | Fixing color balance                  |     |
|                                                                                     |                            | Special color effects                 |     |
|                                                                                     |                            | Creating a look                       | 355 |
| 15                                                                                  | EXPLORING                  | <b>5 COMPOSITING TECHNIQUES</b>       | 358 |
|                                                                                     |                            |                                       |     |

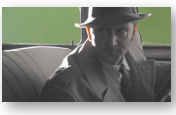

| ADOBE PREMIERE PRO CS6 CLASSROOM IN A BOOK |
|--------------------------------------------|
|--------------------------------------------|

### **16 CREATING TITLES**

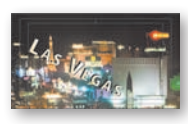

| Getting started                  | 382 |
|----------------------------------|-----|
| An overview of the Titler window | 382 |
| Video typography essentials      | 387 |
| Creating titles                  | 392 |
| Stylizing text                   | 397 |
| Working with shapes and logos    | 402 |
| Making text roll and crawl       | 408 |
|                                  |     |

# **17 MANAGING YOUR PROJECTS**

| C |   |  |
|---|---|--|
|   |   |  |
|   |   |  |
|   | - |  |
| - | - |  |

| Getting started                 | 418 |
|---------------------------------|-----|
| The Project menu                | 419 |
| Using the Project Manager       | 421 |
| Final project management steps  | 424 |
| Importing projects or sequences | 424 |
| Managing collaboration          | 425 |
| Managing your hard drives       | 425 |

# **18** EXPORTING FRAMES, CLIPS, AND SEQUENCES

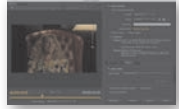

| Getting started                            |     |
|--------------------------------------------|-----|
| Overview of export options                 |     |
| Exporting single frames                    |     |
| Exporting a master copy                    | 433 |
| Working with Adobe Media Encoder           | 435 |
| Exchanging with other editing applications |     |
| Recording to tape                          |     |

#### **INDEX**

452

# **19** AUTHORING DVDS WITH ADOBE ENCORE

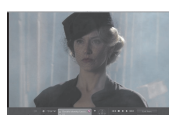

Bonus chapter

416

# **GETTING STARTED**

Adobe<sup>®</sup> Premiere<sup>®</sup> Pro CS6, the essential editing tool for video enthusiasts and professionals, enhances your creative power and freedom. Adobe Premiere Pro is the most scalable, efficient, and precise video-editing tool available. It supports a broad range of video formats including AVCHD, HDV, XDCAM, P2 DVCPRO HD, XDCAM, AVC-Intra, Canon XF, RED, ARRIRAW, QuickTime, and many more. The superior performance of Adobe Premiere Pro lets you work faster and more creatively. The complete set of powerful and exclusive tools lets you overcome any editorial, production, and workflow challenges to deliver the high-quality work you demand.

# About Classroom in a Book

Adobe Premiere Pro CS6 Classroom in a Book\* is part of the official training series for Adobe graphics and publishing software. The lessons are designed so that you can learn at your own pace. If you're new to Adobe Premiere Pro, you'll learn the fundamental concepts and features you'll need to use the program. This book also teaches many advanced features, including tips and techniques for using the latest version of this software.

The lessons in this edition include opportunities to use features such as multicamera editing, keying, dynamic trimming, color correction, tapeless media, and audio and video effects. You'll also learn how to create files for the Internet and mobile devices with Adobe Media Encoder or send a sequence to Adobe Encore CS6 without rendering or intermediate exporting to output to DVD, Blu-ray Disc, or Adobe Flash. Performance has been significantly enhanced with the new Mercury Playback Engine, which provides both software- and hardware-assisted performance breakthroughs. Adobe Premiere Pro CS6 is available for both Windows and Mac OS.

# Prerequisites

Before beginning to use *Adobe Premiere Pro CS6 Classroom in a Book*, make sure your system is set up correctly and that you've installed the required software and hardware. You can view updated system requirements by visiting *www.adobe.com/ products/premiere/tech-specs.html*.

You should have a working knowledge of your computer and operating system. You should know how to use the mouse and standard menus and commands and also how to open, save, and close files. If you need to review these techniques, see the printed or online documentation included with your Windows or Mac OS system.

# **Installing Adobe Premiere Pro CS6**

You must purchase the Adobe Premiere Pro CS6 software separately from this book. It can be purchased as a stand-alone product or included in the Creative Suite or Creative Cloud families. Install Adobe Premiere Pro from the software DVD onto your hard disk; you cannot run the program from the DVD. If you purchased a downloadable version, follow the instructions included with the download for launching the installation process.

# Adobe Premiere Pro CS6 trial

Adobe offers a 30-day trial of Adobe Premiere Pro CS6. You can download this trial from the Adobe product website. After 30 days, the software will stop functioning. If you decide to purchase Adobe Premiere Pro, you can enter your purchased serial number into the trial version you have installed to convert it to a full version of Adobe Premiere Pro CS6.

# **Optimizing performance**

Editing video is memory- and processor-intensive work for a computer. A fast processor and a lot of memory will make your editing experience much faster and more efficient; 4 GB of memory is the minimum, and 8 GB or more is better for high-definition (HD) media. Adobe Premiere Pro CS6 takes advantage of multicore processors on Windows and Macintosh systems.

A dedicated 7200 RPM or faster hard drive is recommended for high-definition video (HD) media. A RAID 0 striped disk array or SCSI disk subsystem is strongly recommended for HD. Performance will be significantly affected if you attempt to store media files and program files on the same hard drive. Be sure to keep your media files on a second disk if at all possible.

The Mercury Playback Engine in Adobe Premiere Pro can operate in softwareonly mode or GPU acceleration mode. The GPU acceleration mode provides significant performance improvement. The GPU acceleration is possible with select video cards. You can find a list of these video cards on the Adobe website at *www.adobe.com/products/premiere/tech-specs.html*.

# Copying the lesson files

The lessons in *Adobe Premiere Pro CS6 Classroom in a Book* use specific source files, such as video clips, audio files, and image files created in Adobe Photoshop CS6 and Adobe Illustrator CS6. To complete the lessons in this book, you must copy all the files from the *Adobe Premiere Pro CS6 Classroom in a Book* DVD (inside the back cover of this book) to your hard drive. You will need about 4 GB of storage space in addition to the 4 GB you need to install Adobe Premiere Pro CS6.

Although each lesson stands alone, some lessons use files from other lessons, so you'll need to keep the entire collection of lesson assets on your hard drive as you work through the book. Here's how to copy those assets from the DVD to your hard drive:

- 1 Open the *Adobe Premiere Pro CS6 Classroom in a Book* DVD in My Computer or Windows Explorer (Windows) or in Finder (Mac OS).
- 2 Right-click (Windows) or Control+click (Mac OS; if you're using a super mouse or pen, you can right-click) the folder called Lessons, and choose Copy.
- 3 Navigate to the location you set to store your Adobe Premiere Pro CS6 projects.

The default location is My Documents\Adobe\Premiere Pro\6.0 (Windows) or Documents/Adobe/Premiere Pro/6.0 (Mac OS).

**4** Right-click (Windows) or Control+click (Mac OS) inside the 6.0 folder, and choose Paste.

Following these steps will copy all the lesson assets to your local folder. This process may take a few minutes to complete, depending on the speed of your hardware.

# **Relinking the lesson files**

It is possible that the file path to the lesson files may need to be updated. If you open an Adobe Premiere Pro project and it cannot find a media file, a dialog may open and ask you "Where is the File MEDIA.mov'?" If this happens, you will need to navigate to one of the offline files in order to reconnect. Once you've reconnected one file in the project, the rest should reconnect.

- You can navigate to the same location where you copied the files you copied from the DVD. The path will be Premiere Pro CS6 CIB > Lessons > Assets. You may need to look in some of the included folders to find the media file (especially if it involves tapeless media).
- You can use the search field in the OS dialog box to search for the file by name.

When you locate a file, just select it and click the Open button.

# How to use these lessons

Each lesson in this book provides step-by-step instructions for creating one or more specific elements of a real-world project. The lessons stand alone, but most of them build on previous lessons in terms of concepts and skills. So, the best way to learn from this book is to proceed through the lessons in sequential order.

The organization of the lessons is workflow-oriented rather than feature-oriented, and the book uses a real-world approach. The lessons follow the typical sequential steps video editors use to complete a project, starting with acquiring video, laying down a cuts-only sequence, adding effects, sweetening the audio track, and ultimately exporting the project to the Web, a portable device, a DVD, a Blu-ray Disc, or Flash.

# **Additional resources**

Adobe Premiere Pro CS6 Classroom in a Book is not meant to replace documentation that comes with the program or to be a comprehensive reference for every feature. Only the commands and options used in the lessons are explained in this book. For comprehensive information about program features and tutorials, please refer to these resources:

Adobe Community Help: Community Help brings together active Adobe product users, Adobe product team members, authors, and experts to give you the most useful, relevant, and up-to-date information about Adobe products.

**To Access Community Help:** To invoke Help, press F1 or choose Help > Premiere Pro Help.

Adobe content is updated based on community feedback and contributions. You can add comments to content and forums (including links to web content), publish your own content using Community Publishing, or contribute Cookbook recipes. Find out how to contribute at www.adobe.com/community/publishing/download.html.

See community.adobe.com/help/profile/faq.html for answers to frequently asked questions about Community Help.

Adobe Premiere Pro CS6 Help and Support: www.adobe.com/support/premiere is where you can find and browse Help and Support content on adobe.com.

Adobe Forums: forums.adobe.com lets you tap into peer-to-peer discussions, questions, and answers on Adobe products.

**Adobe TV:** tv.adobe.com is an online video resource for expert instruction and inspiration about Adobe products, including a How To channel to get you started with your product.

Adobe Design Center: www.adobe.com/designcenter offers thoughtful articles on design and design issues, a gallery showcasing the work of top-notch designers, tutorials, and more.

Adobe Developer Connection: www.adobe.com/devnet is your source for technical articles, code samples, and how-to videos that cover Adobe developer products and technologies.

**Resources for educators:** www.adobe.com/education offers a treasure trove of information for instructors who teach classes on Adobe software. Find solutions for education at all levels, including free curricula that use an integrated approach to teaching Adobe software and can be used to prepare for the Adobe Certified Associate exams.

Also check out these useful links:

Adobe Marketplace & Exchange: www.adobe.com/cfusion/exchange is a central resource for finding tools, services, extensions, code samples, and more to supplement and extend your Adobe products.

Adobe Premiere Pro CS6 product home page: www.adobe.com/products/premiere

Adobe Labs: labs.adobe.com gives you access to early builds of cutting-edge technology, as well as forums where you can interact both with the Adobe development teams building that technology and with other like-minded members of the community.

# **Adobe certification**

The Adobe training and certification programs are designed to help Adobe customers improve and promote their product-proficiency skills. There are four levels of certification:

- Adobe Certified Associate (ACA)
- Adobe Certified Expert (ACE)
- Adobe Certified Instructor (ACI)
- Adobe Authorized Training Center (AATC)

The Adobe Certified Associate (ACA) credential certifies that individuals have the entry-level skills to plan, design, build, and maintain effective communications using different forms of digital media.

The Adobe Certified Expert program is a way for expert users to upgrade their credentials. You can use Adobe certification as a catalyst for getting a raise, finding a job, or promoting your expertise.

If you are an ACE-level instructor, the Adobe Certified Instructor program takes your skills to the next level and gives you access to a wide range of Adobe resources.

Adobe Authorized Training Centers offer instructor-led courses and training on Adobe products, employing only Adobe Certified Instructors. A directory of AATCs is available at partners.adobe.com.

For information on the Adobe Certified programs, visit www.adobe.com/support/ certification/index.html.

# **Checking for updates**

Adobe periodically provides updates to software. You can easily obtain these updates through Adobe Updater, as long as you have an active Internet connection.

- 1 In Premiere Pro, choose Help > Updates. Adobe Updater automatically checks for updates available for your Adobe software.
- **2** In the Adobe Updater dialog box, select the updates you want to install, and then click Download and Install Updates to install them.

For book updates and bonus material, visit the book's page on the Web at www.peachpit.com/prcs6cib.

This page intentionally left blank

# **4** ORGANIZING MEDIA

# **Lesson Overview**

In this lesson, you'll learn about the following:

- Using the Project panel
- Staying organized with bins
- Adding metadata to your clips
- Using essential playback controls
- Interpreting footage
- Making changes to your clips

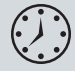

This lesson will take approximately 50 minutes.

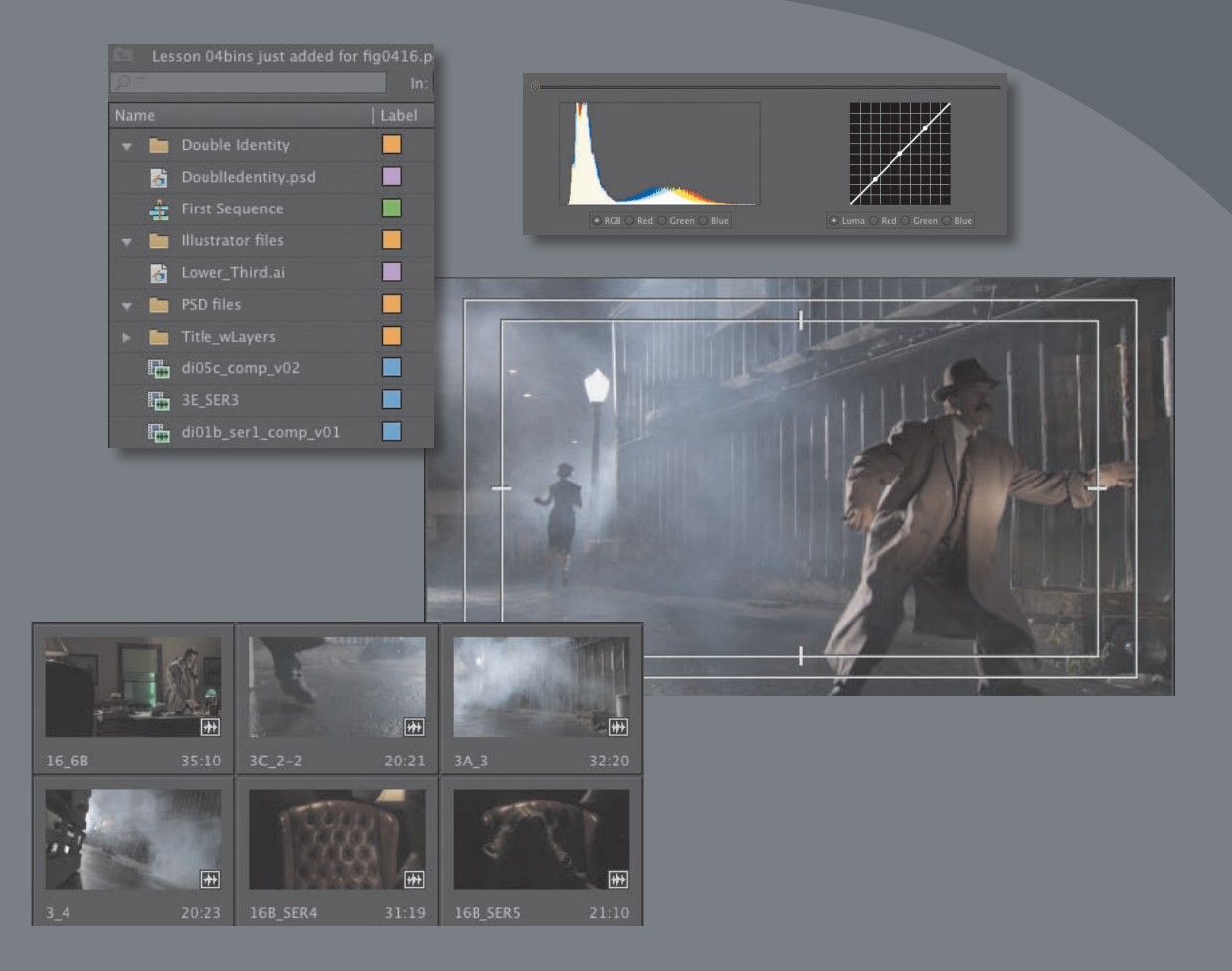

Once you have some video and sound assets in your project, you'll want to get on with looking through your footage and adding clips to a sequence. Before you do, it's well worth spending a little time organizing the assets you have. Doing so can save you hours of hunting for things later.

# **Getting started**

When you have lots of clips in your project, imported from several different media types, it can be a challenge to stay on top of everything and always find that magic shot when you need it.

In this lesson, you'll learn how to organize your clips using the Project panel, which is the heart of your project. You'll create special folders, called *bins*, to divide your clips into categories. You'll also learn about adding important metadata and labels to your clips.

You'll begin by getting to know the Project panel and organizing your clips.

Before you begin, make sure you are using the default Editing workspace.

- 1 Click Window > Workspace > Editing.
- 2 Click Window > Workspace > Reset Current Workspace.
- 3 Click Yes in the Reset Workspace dialog.

For this lesson, you'll use the project file you used in Lesson 3.

- **4** Continue to work with the project file from the previous lesson, or open it from your hard drive.
- **5** Choose File > Save As.
- 6 Rename the file to *Lesson 04.prproj*.
- **7** Choose a preferred location on your hard drive, and click Save to save the project.

If you do not have the previous lesson file, you can open the file Lesson 04.prproj from the Lesson 04 folder.

# The Project panel

Anything you import into your Adobe Premiere Pro CS6 project will appear in the Project panel. As well as giving you excellent tools for browsing your clips and working with their metadata, the Project panel has special folders, called *bins*, you can use to organize everything.

No matter how you import your clips, everything that appears in a sequence must appear in the Project panel. If you delete a clip in the Project panel that is already used in a sequence, the clip will automatically be removed from the sequence. Don't worry, though, because Adobe Premiere Pro will warn you if you do this.

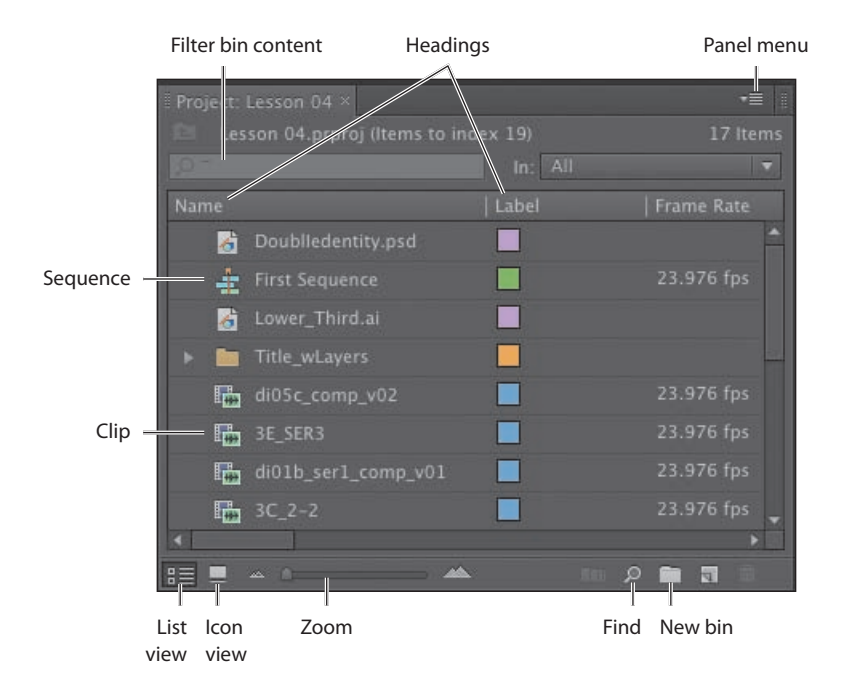

As well as acting as the repository for all of your clips, the Project panel gives you important options for interpreting media. All of your footage will have a frame rate and pixel aspect ratio, for example, and you may want to change these settings for creative reasons. You could, for example, interpret 30fps video as 24fps to achieve a subtle slow-motion effect. You might also receive a video file that has the wrong pixel aspect ratio setting.

Adobe Premiere Pro uses metadata associated with footage to know how to play it back. If you want to change the metadata, you can use the Project panel to do so.

It's all too easy to leave things with names like "untitled" or "new." Although this might work out fine with only two or three clips, how would you find anything with two or three hundred?

Even if your clips have individual names, as in the case of our current project, they may not be super clear or easy to identify.

Let's look at some ways to get organized.

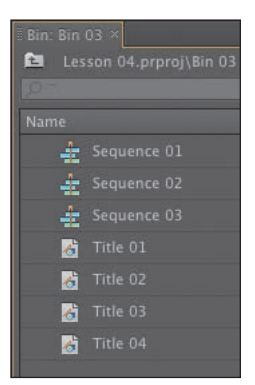

# **Customizing the Project panel**

It's quite likely that you will want to resize the Project panel from time to time. You'll be alternating between looking at your clips as a list or as thumbnails, and sometimes it's quicker to resize the panel than scroll over to see more information.

The default Editing workspace is designed to keep the interface as clean as possible so you can focus on your creative work rather than the buttons. Part of the Project panel that's hidden from view, called the Preview Area, gives additional information about your clips.

Let's take a look at it:

- 1 Click the panel menu for the Project panel.
- **2** Choose Preview Area.

The Preview Area shows you several kinds of useful information about a clip when you select it in the Project panel, including the frame size, pixel aspect ratio, and duration.

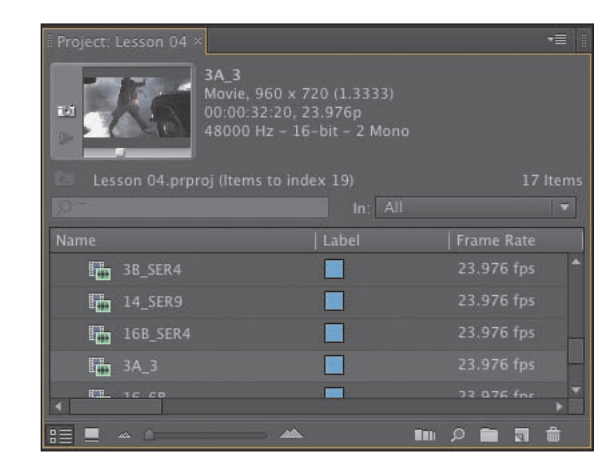

Poster frame Clip name Clip type

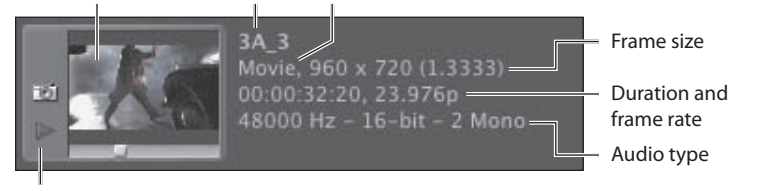

Play/Stop

If it is not already selected, click the List View button 📰 at the bottom-left corner of the Project panel. In this view, a lot of information is available about each clip in the Project panel, but you need to scroll horizontally to see it.

The Preview Area gives you a mix of information about clips when you need it.

- 3 Click the panel menu for the Project panel.
- 4 Choose Preview Area to hide it.

► Tip: There's a very quick way to toggle between seeing the Project panel in a frame and seeing it full-screen. Just press the `(grave) key. You can do this with any panel in Adobe Premiere Pro.

• Note: Be sure to follow the instructions in the "Getting Started" section that begins this lesson.

# Finding assets in the Project panel

Working with clips is a little like working with pieces of paper at your desk. If you have just one or two clips, it's easy. Once you have one or two hundred, you need a system!

One way you can help make things smoother during the edit is to take a little time to organize your clips at the very beginning. If you can name your clips during capture or after importing them, it can help enormously. Even if you don't give each individual clip its own name during capture from tape, you can give a name to each type of shot and let Adobe Premiere Pro add 01, 02, 03, and so on (see Chapter 3, "Importing Metadata").

**Tip:** You can scroll the Project panel view up and down using the mouse wheel.

1 Click the name heading at the top of the Project panel. The items in the Project panel are displayed in alphabetical order or reverse alphabetical order when you click the name heading.

#### Name 🗸

- **2** Scroll to the right until you can see the Media Duration heading in the Project panel. This shows the total duration of each clip's media file.
- **3** Click the Media Duration heading. Adobe Premiere Pro displays the clips in order of media duration. Notice the direction arrow on the Media Duration heading. When you click the heading, the direction arrow toggles between showing clips in duration order or reverse duration order.

Media Duration \land 🔢 Media Duration

**Note:** You may need to click and drag to expand the width of a column to see its arrow.

If you're looking for lots of clips with particular features—such as a duration or a frame size—it can be helpful to change the order in which the headings are displayed.

4 Click and drag the Media Duration heading to the left, until you see a blue divider between the Label heading and the Name heading. When you release the mouse button, the Media Duration heading will be repositioned right next to the Name heading.

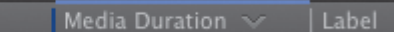

The blue divider shows where you will drop the heading.

• Note: When you scroll to the right in the Project panel, Adobe Premiere Pro always maintains the clip names on the left so you know which clips you're seeing information about.

• Note: Graphic and photo files like Photoshop PSD, JPEG, or Illustrator AI files import with the duration you set in Preferences > General > Still Image Default Duration.

#### Filter bin content

Adobe Premiere Pro has built-in search tools to help you find your media. Even if you are using the rather nondescriptive original clip names taken from a file-based camera, you can search for things like a frame size or a file type.

At the top of the Project panel, you can type in the Filter Bin Content box to display only clips that match the text you enter. This is a very

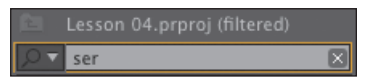

quick and easy way of locating a clip if you remember what it is called. Clips that don't match the text you enter are hidden and clips that do are revealed, even if they are inside a bin.

1 Click into the Filter Bin Content box, and type the letters ser.

Adobe Premiere Pro displays only the clips with the letters *ser* in the name. Notice the name of the project is displayed above the text entry box, along with "(filtered)."

esson 04.prproj (filtered).

- 2 Click the X on the right of the Filter Bin Content box to clear your filter.
- **3** Type the letters *psd* in the box.

Adobe Premiere Pro displays only clips that have the letters *psd* in their name, along with all the project bins. In this case, it's just one clip that was imported earlier. Using the Filter Bin Content box in this way, you can look for particular types of files.

To the left of the text entry box you should see a button menu that displays a list of recent entries, along with the number of clips that match the search criteria.

| <b>₽</b> ▼ |         |
|------------|---------|
|            | 0 clips |
| faces      | 0 clips |
|            | 0 clips |
|            | 7 clips |

• Note: The folders you create inside the Project panel are called bins. This is a term taken from film editing. The Project panel itself is effectively a bin, since you can contain clips inside it. It functions exactly like any other bin and is referred to as one. To the right of the Filter Bin Content box, there's an In menu where you can specify whether Adobe Premiere Pro should search for clips based on all of the available metadata, just the metadata displayed currently (see "Working with bins" later in this chap-

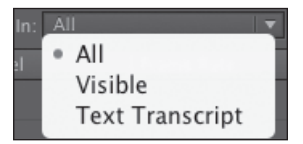

ter), or words taken from scripts (see "Organizing media with content analysis" later in this chapter).

Usually, it isn't necessary to choose anything in this menu because the filtering works when using the All option if you type selections carefully. Be sure to click the X on the right of the Filter Bin Content box to clear your filter.

### Find

Adobe Premiere Pro also has an advanced Find option. To learn about it, let's import a couple of extra clips.

- 1 Using any of the methods described in Lesson 3, import Seattle\_Skyline.mov and Vegas\_Night.mov from the Assets folder, included with these lessons.
- 2 At the bottom of the Project panel, click the Find button P. Adobe Premiere Pro displays the Find panel, which has more advanced options for locating your clips.

| Find |                       |  |
|------|-----------------------|--|
|      | Find What:<br>seattle |  |
|      |                       |  |

There are two sets of searches you can perform at the same time with the Adobe Premiere Pro Find panel. You can choose to display clips that match both search criteria or either search criteria. For example, you could do *either of the following*:

- Search for a clip with the words **dog** AND **boat** in its name.
- Search for a clip with the word **dog** OR **boat** in its name.

Then choose from the following options:

- **Column:** Selects from the available headings in the Project panel. When you click Find, Adobe Premiere Pro will search using only the heading you select.
- **Operator:** Gives you a set of standard search options. Use this menu to choose whether you want to find a clip that contains, matches exactly, begins with, or ends with whatever you search for.
- **Match:** Choose All to find a clip with both your first and second search text. Choose Any to find a clip with either your first or your second search text.
- **Case Sensitive:** Tells Adobe Premiere Pro whether you want your search to exactly match the upper- and lowercase letters you enter.
- Find What: Type your search text here. You can add up to two sets of search text.

When you click Find, Adobe Premiere Pro highlights a clip that matches your search criteria. Click Find again, and Adobe Premiere Pro highlights the next clip that matches your search criteria. Click Done to exit the Find dialog box.

# Working with bins

Bins have the same icon as a folder on your hard drive and work in almost exactly the same way. They allow you to store your clips in a more organized way, by dividing them into different groups.

Just like folders on your hard drive, you can have multiple bins inside other bins, creating a folder structure as comprehensive as your project requires.

| Name |                      | Label |
|------|----------------------|-------|
| •    | Tape 001             |       |
|      | Tape 002             |       |
|      | Tape 003             |       |
|      | Tape 004             |       |
|      | 🚞 Tape 004 Selects   |       |
|      | 🔻 🖿 Tape 004 Rejects |       |

There's one very important difference between bins and folders on your hard drive: Bins exist only inside your Adobe Premiere Pro project file. You won't see individual project bins anywhere on your hard drive.

# **Creating bins**

Let's create a bin.

1 Click the New Bin button at the bottom of the Project panel.

Adobe Premiere Pro creates a new bin and automatically highlights the name, ready for you to rename it. It's a good idea to get into the habit of naming bins when you create them.

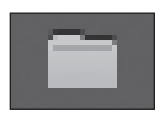

- **2** We have some clips from a film, so let's give them a bin. Name the bin *Double Identity*.
- **3** You can also create a bin using the File menu. Choose File > New > Bin.
- 4 Name this bin *PSD files*.
- 5 You can also make a new bin by right-clicking a blank area in the Project panel and choosing New Bin. Try this now.
- 6 Name the new bin *Illustrator files*.

One of the quickest and easiest ways to create a new bin for clips you already have in your project is to drag and drop the clips onto the New Bin button at the bottom of the Project panel.

- 7 Drag and drop the clip Vegas\_Night.mov onto the New Bin button.
- 8 Name the bin *City Views*.

Note: It can be quite difficult to find a blank part of the Project panel to click when it is full of clips. Try clicking just to the left of the icons, inside the panel.

- 9 Press the keyboard shortcut Control+/ (Windows) or Command+/ (Mac) to make a new bin.
- **10** Name the bin *Sequences*.

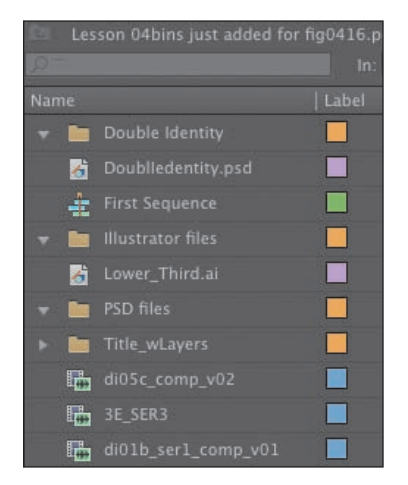

• Note: When you import an Adobe Photoshop file with multiple layers and choose to import as a sequence, Adobe Premiere Pro automatically creates a bin for the individual layers and their sequence.

If your Project panel is set to List View, bins are displayed in name order among the clips.

# Managing media in bins

Now that we have some bins, let's put them to use. As you move clips into bins, use the disclosure triangles to hide their contents and tidy up the view.

- 1 Drag the clip Lower\_Third.ai into the Illustrator files bin.
- **2** Drag DoubleIdentity.psd into the PSD files bin.
- **3** Drag the Title\_wLayers bin (created automatically when you imported the layered PSD file) into the PSD files bin. Bins inside bins work just like folders inside folders.
- **4** Drag the clip Seattle\_Skyline.mov into the City Views bin. You might need to resize the panel or switch it to full-screen to see both the clip and the bin.
- 5 Drag the sequence First Sequence into the Sequences bin.
- 6 Put all of the remaining clips inside the Double Identity bin.

You should now have a nicely organized Project panel, with each kind of clip in its own bin.

Notice that you can also copy and paste clips to make extra copies if this suits your organizational system. You have a Photoshop document that might be useful for the Double Identity content. Let's make an extra copy.

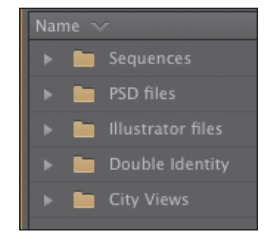

► Tip: You can make Shift+click and Control+click (Windows) or Command+click (Mac) selections in the Project panel, just as you can with files in your hard drive. • Note: When you make copies of clips, you are not making copies of the media files they are linked to. You can make as many copies as you like of a clip inside your Adobe Premiere Pro project. Those copies will all link to the same original media file.

- 7 Click the disclosure triangle for the PSD files bin to display the contents.
- 8 Right-click the DoubleIdentity.psd clip, and choose Copy.
- 9 Click the disclosure triangle for the Double Identity bin to display the contents.
- **10** Right-click the Double Identity bin, and choose Paste.

Adobe Premiere Pro places a copy of the clip in the Double Identity bin.

# **Finding your media**

If you're not sure where your media is on your hard drive, right-click the clip in the Project panel and choose Reveal in Explorer (Windows) or Reveal in Finder (Mac).

Adobe Premiere Pro will open the folder on your hard drive that contains the media file and highlight it. This can be very useful if you are working with media files stored on multiple hard drives or if you have renamed your clips in Adobe Premiere Pro.

# **Changing bin views**

Though there is a distinction between the Project panel and bins, they have the same controls and viewing options. For all intents and purposes, you can treat the Project panel as a bin.

Bins have two views. You choose between them by clicking the List View or Icon View button at the bottom left of the Project panel.

- List View: Displays your clips and bins as a list, with a significant amount of metadata you can scroll through.
- **Icon View:** Displays your clips and bins as thumbnails you can rearrange and play back.

The Project panel has a Zoom control, which changes the size of the clip icons or thumbnails.

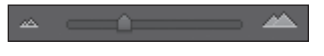

- 1 Double-click the Double Identity bin to open it in its own panel.
- 2 Click the Icon View button on the Double Identity bin to display thumbnails for your clips.
- **3** Try adjusting the Zoom control.

Adobe Premiere Pro can display very large thumbnails to make browsing and selecting your clips easy.

**4** Switch the view to List View.

**5** Try adjusting the Zoom control for the bin.

When in List View, it doesn't make that much sense to zoom, unless you turn on the display of thumbnails in this view.

6 Click the Panel menu, and choose Thumbnails.

Adobe Premiere Pro now displays thumbnails in List View, as well as in Icon View.

| di05c_comp_v02      |  |
|---------------------|--|
| di01b_ser1_comp_v01 |  |
| 16B_SER5            |  |
| 16B_SER4            |  |
| 16A_2               |  |
| 16_6B               |  |
| 14_SER9             |  |
| 3E_SER3             |  |
| 3D_SER1             |  |

**7** Try adjusting the Zoom control.

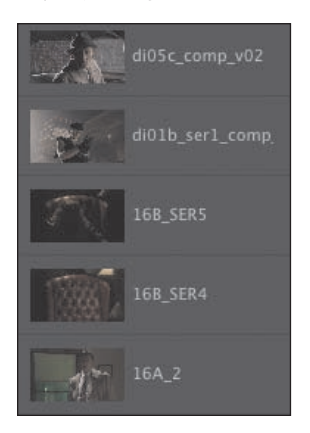

The clip thumbnails show the first frame of the media. In some cases, this is not particularly useful. Look at the clip 16B\_SER4, for example. The thumbnail shows an empty armchair, but it would be useful to see who will be sitting in it.

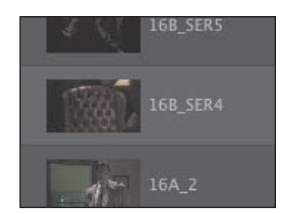

- 8 Click the Panel menu, and choose Preview Area.
- **9** Select the clip 16B\_SER4 so that information about it is displayed in the Preview Area.
- **10** The Thumbnail Viewer in the Preview Area allows you to play your clip, drag through it, and set a new poster frame. Drag through the clip using the Thumbnail Viewer until you see the actress sitting in the chair.

**11** Click the Poster Frame button on the Thumbnail Viewer.

Adobe Premiere Pro shows your newly selected frame as the thumbnail for this clip.

**12** Use the panel menu to turn off thumbnails in List View and to hide the Preview Area.

# **Assigning labels**

Every item in the Project panel has a label color. In List View, the Label heading shows the label color for every clip. When you add your clips to a sequence, they will appear in the Timeline panel with this color.

Let's change the color for the title so that it matches the other clips in this bin.

- **1** Right-click DoubleIdentity.psd and choose Label > Iris.
- **2** Make sure the DoubleIdentity bin is active by clicking once somewhere inside the panel.
- **3** Press Control+A (Windows) or Command+A (Mac) to select every clip in the bin.
- 4 Right-click any of the clips in the bin, and choose Label > Forest.

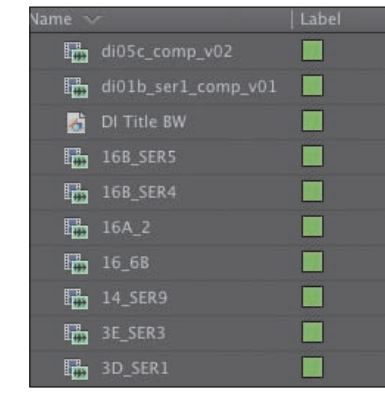

# Changing the available label colors

Eight available colors can be assigned as labels to items in your project. There are also eight types of item that label colors can be assigned to, and this means there aren't any spare label colors.

If you choose Edit > Preferences > Label Colors (Windows) or Premiere Pro > Preferences > Label Colors (Mac), you can see the list of colors, each with a color swatch you can click to change the color to something else.

If you select Label Defaults in the preferences, you can choose different default labels for each kind of item in your project.

• Note: You can change the label color for multiple clips by choosing them first.

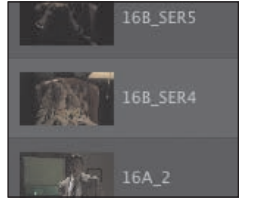

#### **Changing names**

Because clips in your project are separate from the media files they link to, you can rename items inside Adobe Premiere Pro, and the names of your original media files on the hard drive are left untouched. This makes renaming clips safe to do!

- 1 Right-click the clip DoubleIdentity.psd, and choose Rename.
- 2 Change the name to *DI Title BW*.
- **3** Right-click the newly renamed clip, DI Title BW, and choose Reveal in Explorer (Windows) or Reveal in Finder (Mac).

Notice the original filename has not changed. It's helpful to be clear about the difference between your original media files and the clips inside Adobe Premiere Pro because it explains much of the way Adobe Premiere Pro works.

• Note: When you change the name of a clip in Adobe Premiere Pro, the new name is stored in the project file. Two project files could easily have different names for the same clip.

| Name               |
|--------------------|
| DoubleIdentity.psd |

# **Customizing bins**

Adobe Premiere Pro displays certain types of information in the Project panel by default. You can easily add or remove headings. Depending on the clips you have and the types of metadata you are working with, you might want to display or hide different kinds of information.

- 1 If it's not open already, open the Double Identity bin.
- 2 Click the Panel menu, and choose Metadata Display.

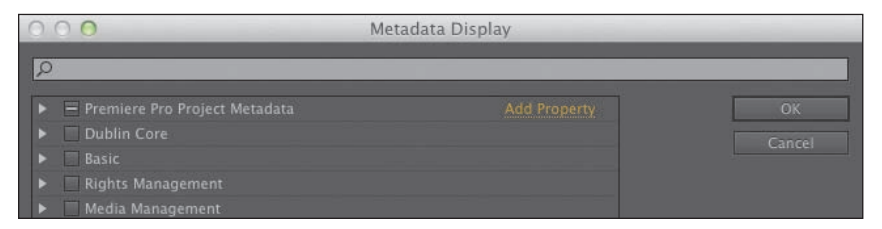

The Metadata Display panel allows you to choose any kind of metadata to use as a heading in the List View of the Project panel (and any bins). All you have to do is select the checkbox for the kind of information you would like to be included.

- **3** Click the disclosure triangle for Adobe Premiere Pro Project Metadata to show those options.
- 4 Select the Media Type checkbox.
- 5 Click OK.

You'll notice that Media Type is now added as a heading for the Double Identity bin but not for any other bins. To make this kind of change to every bin in one step, use the Panel menu on the Project panel, rather than on an individual bin.

Label | Media Type | Frame Rate

Some of the headings are for information only, while others can be edited directly. The Scene heading, for example, allows you to add a scene number for each clip.

Notice that if you enter a number for a scene and then press the Enter key, Adobe Premiere Pro activates the next scene box. This way, you can use the keyboard to quickly enter information about each clip, jumping from one box to the next.

| Status | Scene |
|--------|-------|
| Online |       |
| Online |       |
| Online |       |
| Online |       |

The Scene heading is a special one. It gives you information about what the scene clips are intended for; it also gives Adobe Premiere Pro information about which scene from an original script should be used for automatic analysis of the audio (see "Organizing media with content analysis" later in this chapter).

# **Adobe Story**

Adobe Story is a script-writing application that automates the process of correctly formatting scripts and integrates into your editing workflow with Adobe Premiere Pro.

As well as giving you tools for script writing, Story supports collaboration with other writers, automatic versioning, and tagging scripts with metadata for preproduction planning, and it can generate script reports and schedules to help you prepare for production.

# Having multiple bins open at once

When you double-click a bin, by default, Adobe Premiere Pro opens the bin in a floating panel. Every bin panel behaves in the same way, with the same options, buttons, and settings.

If you have room on your computer monitor, you can have as many bins open as you like.

Bins are like any other kind of panel in that you can drag them to any part of the interface, resize them, combine them with other panels, and toggle them between full-screen and frame display using the ` (grave) key.

Bins open in their own panel when you double-click them because of the default preferences, which you can change to suit your editing style.

Choose Edit > Preferences > General (Windows) or Premiere Pro > Preferences > General (Mac) to change the options.

| Double-click: |  |
|---------------|--|
| + Cmd:        |  |
| + Opt:        |  |
|               |  |

Each of the options lets you choose what will happen when you double-click, double-click with the Control (Windows) or Command (Mac) key, or double-click with the Alt (Windows) or Option (Mac) key.

# Organizing media with content analysis

Increasingly, metadata is used to help you stay organized and share information about your clips. The challenge with metadata is in finding efficient ways to create it and add it to your clips.

To make this process much easier, Adobe Premiere Pro can analyze your media and automatically create metadata based on the content. The words that are spoken can be added as time-based text, and clips with faces can be marked as such to make it easier to identify useful shots.

# Attaching a script or transcript

Adobe Premiere Pro has a Speech to Text function that listens to the words spoken in your footage and creates text associated with your clips. The text is linked in time to when the words are spoken, so you can easily locate the part of a clip you want.

The accuracy of the analysis depends on several factors. You can help Adobe Premiere Pro correctly identify the words that are spoken by associating a script or transcript with your clips.

# Speech analysis

To initiate the Speech to Text function, do the following:

- 1 Import the video file CU MAGE STT.mp4 from the Assets/Speech to text folder.
- **2** Scroll along in the Project panel until you can see the Scene heading. Add the scene number 1 for the CU MAGE STT.mp4 clip.

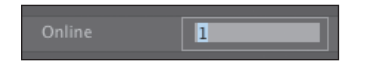

**3** Double-click the CU MAGE STT.mp4 clip. If the Double Identity bin obscures the Source Monitor, you can close the bin by clicking on the X on the bin's panel tab.

Adobe Premiere Pro displays it in the Source Monitor.

4 Click the tab for the Metadata panel to display it. In the default Editing workspace, you'll find the Metadata panel sharing a frame with the Program Monitor. If it isn't there, click the Window menu, and choose Metadata.

The Metadata panel shows you many different kinds of metadata about clips in your project.

5 Click the Analyze button at the bottom right of the Metadata panel.

> The Analyze Content panel gives you options for how the automatic analysis will take place. You simply need to decide whether you want Adobe Premiere Pro to detect faces and/or identify speech and then choose the language and the quality settings.

To help the speech detection improve accuracy, we're going to attach a script file.

6 Click the Reference Script menu, and choose Add.

| •               | Clip: CU MAGE STT.mp4                                                           |                     |                |  |  |  |  |
|-----------------|---------------------------------------------------------------------------------|---------------------|----------------|--|--|--|--|
|                 |                                                                                 | CU MAGE STT.mp4     |                |  |  |  |  |
|                 | Label                                                                           |                     |                |  |  |  |  |
|                 |                                                                                 |                     |                |  |  |  |  |
|                 | Frame Rate                                                                      | 24.00 fps           |                |  |  |  |  |
|                 |                                                                                 |                     |                |  |  |  |  |
|                 |                                                                                 |                     |                |  |  |  |  |
|                 |                                                                                 |                     |                |  |  |  |  |
|                 | Video In Point                                                                  | 00:00:00            |                |  |  |  |  |
|                 | Video Out Point                                                                 |                     |                |  |  |  |  |
| v               | File: CU MAGE STT.m                                                             | 1p4 Powered By XIII | Powered By Xmp |  |  |  |  |
|                 | File Properties                                                                 |                     |                |  |  |  |  |
|                 | Dublin Core                                                                     |                     |                |  |  |  |  |
| ▶ Basic         |                                                                                 |                     |                |  |  |  |  |
|                 | Rights Management                                                               |                     |                |  |  |  |  |
| ▶ Dynamic Media |                                                                                 |                     |                |  |  |  |  |
|                 | <ul> <li>Photoshop</li> <li>EXIF Schema For EXIF-Specific Properties</li> </ul> |                     |                |  |  |  |  |
|                 |                                                                                 |                     |                |  |  |  |  |
| 2               | BWF Broadcast Audio Extension (bext)                                            |                     |                |  |  |  |  |

• Note: There's a zip file in that folder with an original copy of the video clip, so you can try this again if you'd like. Once you use the Adobe Premiere Pro Speech to Text feature, the original file has the additional metadata added, which will be available whenever you import it.

- 7 Browse to the Assets/Speech to text folder, and open Paladin\_Script\_Final.astx. Adobe Premiere Pro displays the Import Script dialog so you can confirm you have chosen the right script. Notice there's a checkbox to confirm the script text exactly matches the recorded dialogue. This forces Adobe Premiere Pro to use only the words in the original script (useful for interview transcriptions). Click OK, without selecting the check box.
- 8 Select the Identify Speakers checkbox in the Analyze Content panel.

This tells Adobe Premiere Pro to separate dialogue from different voices.

9 Leave all of the other settings at their defaults, and click OK.

Adobe Premiere Pro starts the Adobe Media Encoder, which conducts the analysis in the background. This allows you to carry on working in your project while the analysis happens. When the analysis is complete, a text description of the words spoken is displayed for the clip in the Metadata panel.

Adobe Media Encoder starts the analysis automatically and plays a completion sound when it has finished. You can set off multiple clips for analysis, and Adobe Media Encoder will automatically add them to a queue. You can quit Adobe Media Encoder when it has completed its tasks.

# **Face detection**

With so many clips in larger projects, anything that makes finding the right shot easier helps. Turning on face detection when analyzing your clips adds an extra way of searching for content.

Now that you have analyzed the CU MAGE STT.mp4 clip, try clicking the Recent Searches button for the Filter Bin Content box in the Project panel and choosing Find Faces. The CU MAGE STT.mp4 shot will be displayed, even if you put it into a bin. Be sure to click the X on the right of the Filter Bin Content box to clear your filter.

# Monitoring footage

The greater part of video editing is invested in watching clips and making creative choices about them. It's important to feel really comfortable browsing media.

Adobe Premiere Pro has multiple ways of performing common tasks such as playing video clips. You can use the keyboard, click buttons with your mouse, or use an external device like a jog/shuttle control.

Adobe Premiere Pro CS6 has a new browsing feature called *hover scrub* that allows you to view the contents of your clips quickly and easily right in the bin.

- 1 Double-click the Double Identity bin to open it.
- 2 Click the Icon View button at the bottom-left corner of the bin.

► **Tip:** Adding a scene number for your clips helps Adobe Premiere Pro identify the part of the script the dialogue relates to. 3 Drag your mouse, without clicking, across any of the images in the bin.

Adobe Premiere Pro displays the contents of the clip as you drag. The left edge of the thumbnail represents the beginning of the clip, and the right edge represents the end. In this way, the width of the thumbnail represents the whole clip.

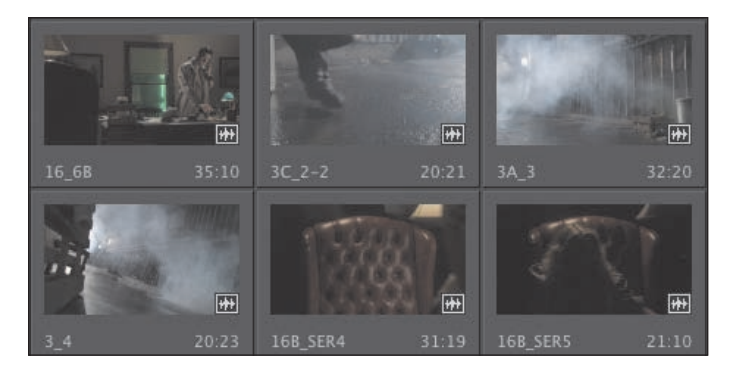

**4** Select a clip by clicking it once. Hover scrubbing is now turned off, and a mini scrollbar appears at the bottom of the thumbnail. Try dragging through the clip using the scrollbar.

Adobe Premiere Pro uses the J, K, and L keys on your keyboard to perform playback too, just like the Media Browser.

- J: Play backward
- K: Pause
- L: Play forward
- **5** Select a clip, and use the JKL keys to play the thumbnail. Be sure to click the clip only once. If you double-click, it will open in the Source Monitor.

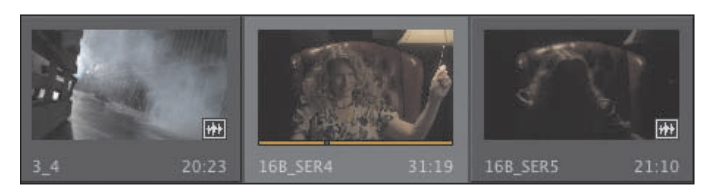

When you double-click a clip, not only is it displayed in the Source Monitor, it's also added to a list of recent clips.

| - | Anderska in the cherce controls |
|---|---------------------------------|
|   | Close                           |
|   | Close All                       |
|   | Source: di05c_comp_v02          |
|   | Source: 16_6B                   |
|   | Source: 14_SER9                 |
|   | Source: 3E_SER3                 |
|   | Source: 3D_SER1                 |
|   | Source: 3B_SER4                 |
| • | Source: 3A_3                    |
| - | 10.04                           |

**Tip:** If you press the J or L key multiple times, Adobe Premiere Pro will play the video clips at multiple speeds.

- 6 Double-click to open four or five clips from the Double Identity bin.
- 7 Click the Recent Items menu, on the tab at the top of the Source Monitor, to browse between your recent clips.

**Tip:** Notice that you have the option to close a single clip or close all clips, clearing the menu and the monitor. Some editors like to clear the menu and then open several clips that are part of a scene by selecting them all in the bin and dragging them into the Source Monitor together. They can then use the recent items menu to browse only the clips from this short list.

8 Click the Zoom menu at the bottom of the Source Monitor. By default, this is set to Fit, which means Adobe Premiere Pro will display the whole frame, regardless of the original size. Change the setting to 100%.

These Double Identity clips are high-resolution, and they are probably much bigger than your Source Monitor. You are likely to have scrollbars at the bottom and on the right of your Source Monitor now, so you can view different parts of the image.

The benefit of viewing with Zoom set to 100% is that you see every pixel of the original video, which is useful for checking the quality.

9 Set the Zoom back to Fit.

#### **Playback resolution**

If you have an older or slower processor, your computer may struggle to play back very high-quality video clips. To work

with a wide variety of computer hardware configurations, from powerful desktop workstations to lightweight portable laptops, Adobe Premiere Pro can lower the playback resolution to make playback smoother. You can switch the playback resolution as often as you like, using the Select Playback Resolution menu on the Source (and Program) Monitor.

#### **Timecode information**

At the bottom left of the Source Monitor, a timecode display shows the current position of the playhead in hours, minutes, seconds, and frames (00:00:00;00).

At the bottom right of the Source Monitor, a timecode display shows the total selected duration for your clip. Later, you'll be adding special marks to make a partial selection. For now, it shows the complete duration.

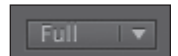

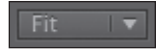

### Safe margins

Old-style CRT monitors crop the edges of the picture to achieve a clean edge. If you are producing video for a CRT monitor, click the Settings (spanner icon) button at the bottom of the Source Monitor and choose Safe Margins. Adobe Premiere Pro displays white outlines over the image.

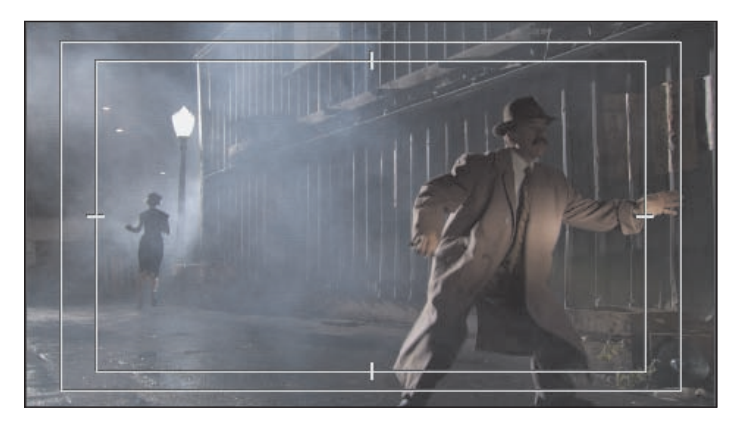

The outer box is the Safe Action zone. Aim to keep important action inside this box so that when the picture is displayed, cropping does not hide what is going on.

The inner box is the Title Safe zone. Keep titles and graphics inside this box so that even on a badly calibrated display, your audience will be able to read the words.

Click back into the Settings button at the bottom of the Source Monitor and choose Safe Margins to turn them off.

# **Essential playback controls**

Let's look at the playback controls.

1 Double-click the shot 16\_6B in the Double Identity bin to open it in the Source Monitor.

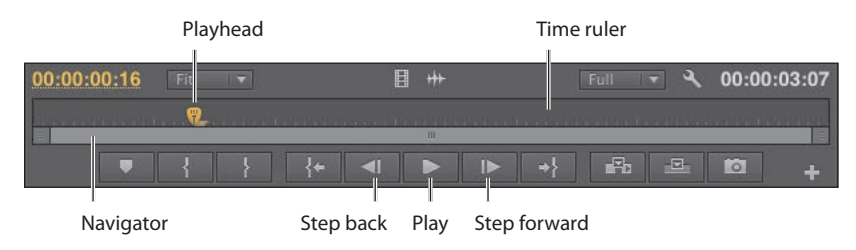

**2** At the bottom of the Source Monitor, there's a yellow playhead marker. Drag it along the bottom of the panel to view different parts of the clip. You can also click wherever you want the playhead to go, and it will jump to wherever you click.

**3** Below the clip navigation bar and the playhead, there is a scrollbar that doubles as a Zoom control. Drag one end of the scrollbar to zoom in on the clip navigator.

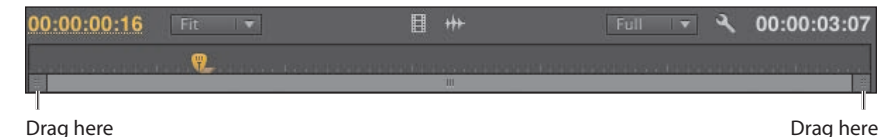

- 4 Click the Play button to play the clip. Click it again to stop playback. You can also use the spacebar to play and stop playback.
- **5** Click the Step back and Step forward buttons to move through the clip one frame at a time. You can also use the left- and right-arrow keys on your keyboard.
- **6** Use the J, K, and L keys to play your clip.

# Customizing the monitors

To customize your monitors, click the Settings button  $\mathbb{N}$  on the Source Monitor.

This menu gives you several different display options for your Source Monitor (the Program Monitor has a similar menu). You can choose to view waveforms and vector scopes to analyze your video.

For now, we just want to know how to get regular video on-screen. Make sure Composite Video is selected in this menu.

You can add or remove buttons at the bottom of the Source Monitor.

1 Click the Button Editor button at the bottom right of the Source Monitor.

A special set of buttons appears.

- 2 Drag the Loop button from the floating panel to the right of the Play button on the Source Monitor, and click OK.
- **3** Double-click the di05c\_compv\_02 clip in the Double Identity bin to open it in the Source Monitor.
- **4** Click the Loop button to enable it, and then play the video using the spacebar or the Play button on the Source Monitor. Stop the playback when you have seen enough.

With Loop turned on, Adobe Premiere Pro continuously repeats playback.

# **Modifying clips**

Adobe Premiere Pro uses metadata associated with clips to know how to play them back. Occasionally, this metadata will be wrong, and you'll need to tell Adobe Premiere Pro how to interpret a clip.

You can change the interpretation of clips for one file or multiple files in a single step. To do so, just select the clips you want to change.

# Adjusting audio channels

Adobe Premiere Pro has advanced audio management features. You can create complex sound mixes and selectively target output audio channels with original clip audio. You can produce Mono, Stereo, 5.1, and even 16-channel sequences with precise control over which audio goes where.

If you're just starting out, you'll probably want to produce stereo sequences and might well be working with stereo source material. In this case, the default settings are most likely exactly what you need.

When recording audio with a professional camera, it's common to have one microphone record onto one audio channel and a different microphone record onto another audio channel. Though these are the same audio channels that would be used for regular stereo audio, they now contain completely separate sound.

Your camera adds metadata to the video that is recorded to tell Adobe Premiere Pro whether the sound is meant to be mono (separate audio channels) or stereo (channel 1 audio and channel 2 audio combine to produce the complete stereo sound).

You can tell Adobe Premiere Pro how to interpret audio channels when new media files are imported by going to Edit > Preferences > Audio > Channels (Windows) or Premiere Pro > Preferences > Audio > Channels (Mac).

If the setting was wrong when you imported your clips, it's easy to tell Adobe Premiere Pro how to correctly interpret the audio channels.

 Right-click the CU MAGE STT.mp4 clip in the Project panel, and choose Modify > Audio Channels.

| Modify Clip                                               |        |                  |  |  |  |  |  |
|-----------------------------------------------------------|--------|------------------|--|--|--|--|--|
|                                                           |        |                  |  |  |  |  |  |
|                                                           |        |                  |  |  |  |  |  |
| Number of Audio Tracks: 1                                 | Channe |                  |  |  |  |  |  |
| Preserve Channel Assignments Active Channels Per Track: 2 |        |                  |  |  |  |  |  |
| Source Channel                                            |        | Channel in track |  |  |  |  |  |
| Left                                                      |        | Left             |  |  |  |  |  |
| Right                                                     |        |                  |  |  |  |  |  |
|                                                           |        |                  |  |  |  |  |  |

**2** Right now, this clip is set to use the file's metadata to identify the channel format for the audio. Click the Preset menu, and change it to Mono.

Adobe Premiere Pro switches the Channel Format menu to mono. You'll see the Left and Right Source Channels are now linked to track Audio 1 and Audio 2. This means that when you add the clip to a sequence, each audio channel will go on a separate track, allowing you to work on them independently.

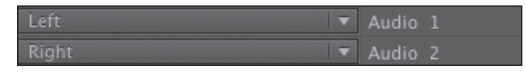

3 Click OK.

# Interpreting footage

For Adobe Premiere Pro to interpret a clip correctly, it needs to know the frame rate for the video, the pixel aspect ratio (the shape of the pixels), and the order to display the fields, if your clip has them. Adobe Premiere Pro can find out this information from the file's metadata, but you can change the interpretation easily.

- 1 Import RED Video.R3D from the Lesson 04 folder. Double-click it to open it in the Source Monitor. It's full anamorphic widescreen, which is a little too wide for our project.
- **2** Right-click the clip in the bin, and choose Modify > Interpret Footage.
- **3** Right now, the clip is set to use the Pixel Aspect Ratio setting from the file: Anamorphic 2:1. This means the pixels are twice as wide as they are tall.
- 4 Change the Pixel Aspect Ratio setting to Conform to:, and select DVCPRO HD (1.5). Then click OK.

From now on, Adobe Premiere Pro will interpret the clip as having pixels that are 1.5 times wider than they are tall. This reshapes the picture to make it standard 16:9 widescreen. This won't always work—in fact, it usually introduces unwanted distortion—but it can provide a quick fix for mismatched media (a common problem for news editors).

# Working with RED files

Adobe Premiere Pro has special settings for R3D files created by RED cameras. R3D files are very similar to the camera raw format used by professional DSLR still cameras. Raw files always have a layer of interpretation applied to them in order to view them. You can change the interpretation at any time without impacting playback performance in Adobe Premiere Pro. This means you can make changes, for example, to the colors in a shot without requiring any extra processing power. You could achieve a similar result using a special effect, but your computer would have to do more work to play the clip. The added benefit is that the changes made using RED source settings apply to the original media files, so you can update the way colors are interpreted at a later stage in your edit and see the results in clips that are already in a sequence.

1 Right-click the RED Video.R3D clip in the Project panel, and choose Source Settings.

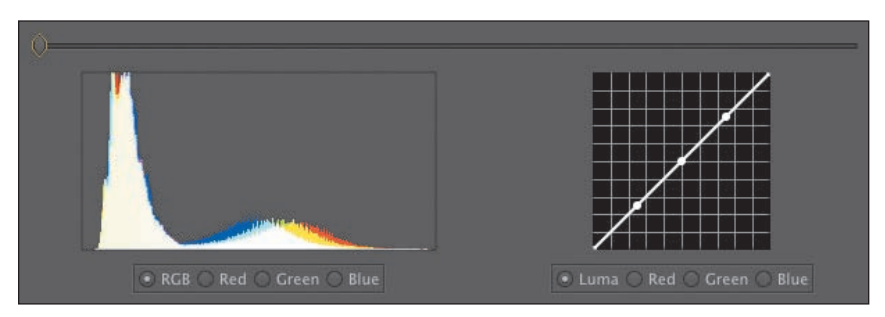

The RED R3D Source Settings dialog appears, giving you access to all of the original interpretation controls for the clip you select. In many ways, this is a powerful color correction tool, with automatic white balance and individual adjustment of the red, green, and blue values.

- 2 On the right, there is a series of individual controls for adjusting the picture. Scroll down to the very end of the list, where you'll find Gain Settings. Since this is a RED clip, let's increase the Red gain to about 1.5. You can drag the slider control, click and drag the orange number, or click and type over the number.
- 3 Click OK, and take another look at the clip in the Source Monitor.

The picture has updated. If you had already edited this clip into a sequence, it would update inside the sequence, too.

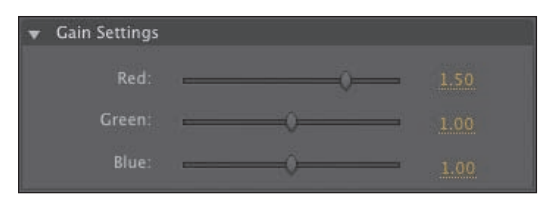

For more information about working with RED media, go to http://www.adobe.com/go/red/.

# **Review questions**

- 1 How do you change the List View headings in the Project panel?
- **2** How can you quickly filter the display of clips in the Project panel to make finding a clip easier?
- 3 How do you create a new bin?
- **4** If you change the name of a clip in the Project panel, does it change the name of the media file it links to on your hard drive?
- 5 What keys can you use to play back video and sound clips?
- 6 How can you change the type of audio channels on a clip if they are not set up in the way you'd like to work?

# **Review answers**

- 1 Click the Panel menu for the Project panel, and choose Metadata Display. Select the checkbox for any heading you would like to appear.
- 2 Click into the Filter Bin Content box, and start typing the name of the clip you are looking for. Adobe Premiere Pro hides any clips that don't match and displays those that do.
- 3 Click the New Bin button at the bottom of the Project panel. Or, go to the File menu and choose New > Bin. Or, right-click a blank area in the Project panel and choose New Bin. Or, press Ctrl+/ (Windows) or Command+/ (Mac). You can also drag and drop clips onto the New Bin button on the Project panel.
- 4 No, you can duplicate, rename, or delete clips in your Project panel, and nothing will happen to your original media files. Adobe Premiere Pro is a nondestructive editor and will not modify your original files.
- **5** The Spacebar plays and stops. J, K, and L can be used like a shuttle controller to play backward and forward, and the arrow keys can be used to move one frame backward or one frame forward.
- 6 Right-click the clip you want to change, and choose Modify > Audio Channels. Choose the correct option (usually by selecting a preset), and click OK.

# **INDEX**

#### SYMBOLS

` (grave) keys, 78, 89, 103 + button, 138

#### NUMBERS

32-bit color effects, 3015.1 audio mixes, 248, 26664-bit applications, 317.5 IRE controls, 333

#### Α

A/B mode, 153, 161-165 AAC (Advanced Audio Coding) format, 436 AAF (Advanced Authoring Format) files, 44, 443-444 AATCs (Adobe Authorized Training Centers), 6 Absorption controls, 275 ACA (Adobe Certified Associate), 6 acceleration CUDA, 30-31 GPUs for, 29-31 introduction to, 3, 12 of video effects, 301 action-safe margins, 392 action scenes, 232 Activate Recording Device, 448 active frames, 103 Add Edit to all tracks shortcuts, 143 Add Edit to selected tracks shortcuts, 143 add In and Out points (Shift + /), 114, 146 Add Marker, 105 add shapes (Shift+drag), 403 adjustment layers, 304-307

Adobe After Effects CS6 animated text with, 410-413 Dynamic Link and, 65, 426 high-bit-depth effects in, 301 introduction to, 14-15 markers for, 128 media cache databases in, 64-65 rendering projects in, 442 Roto Brush Tool in, 378 sending clips to, 308-310 for titles, 410-413 Adobe Audition CS6 5.1 mixes in, 266 audio effects and, 269 introduction to, 14-15 media cache databases in, 64 post-production audio in, 259 removing background noise in, 290-292 Adobe Authorized Training Centers (AATCs), 6 Adobe Bridge CS6, 14 Adobe Certified Associate (ACA), 6 Adobe Community Help, 3, 5 Adobe Design Center, 5 Adobe Dynamic Link file formats in, 438 importing media with, 65 introduction to, 14-15, 65 for project management, 426 sending clips to After Effects with, 308 sending titles to After Effects with, 410 Adobe Encore CS6 authoring DVDs with, generally, DVD:2-DVD:4 Autoplay DVD creation, DVD 9-12 Blu-ray disc creation, DVD:18

bypassing, 438 chapter markers in, DVD 7-9, 136 Dynamic Link and, 65 expanding workflows with, 13 exporting DVD projects for Web, DVD 19-20 First Play items in, DVD 11 introduction to, 14-15 markers for, 128, 136 media cache databases in, 64 menu DVD creation, DVD 13-17 menu modification in, DVD 17 overview of, DVD 6-7 Photoshop and, DVD 17 previewing DVDs, DVD 17-18 review of, DVD 21 starting, DVD:4–DVD:5 Timeline in, 136 Adobe Flash Professional CS6 converting Encore projects to, DVD:19-DVD:20 cue point markers in, 136 file formats in, 436, 438 introduction to, 14-15 Media Encoder and, 429 uploading files to deploy with, 438 Adobe forums, 5 Adobe Illustrator CS6, 14, 61 Adobe Media Encoder CS6 adding stand-alone files in, 442 After Effects projects in, 442 Export Settings in, 439 exporting with, 430 file formats in, 436-438 importing projects directly in, 442 introduction to, 13-14, 435 modifying items in, 442 modifying presets in, 442 organizing media in, 91 Output panels in, 440 queueing exports in, 440-441 Source Range in, 440 Watch Folders in, 442 Adobe Mercury Playback Engine

GPU Acceleration in, 29-31 introduction to, 12 resolution control in, 133 Software Only version of, 30 video cards supported by, 301 Adobe Mercury Transmit, 34 Adobe Photoshop CS6 blending in, 363 copying files from, 83-84 flattened files from, 58-59 importing images from, 58-60, 79 introduction to, 14-15 layered files from, 59-60 Media Browser and, 54 menu modification in, DVD 17 title creation in, 13, 400-401 Adobe Prelude CS6 importing media from, 53 introduction to, 14-15 for markers, 138 Adobe Premiere Pro CS6 certification in, 6 classroom format on, 1 components in workflow in, 13 - 14copying lessons on, 3 Creative Suite 6 in, 15, 22 enhancing workflow in, 12-13 expanding workflow in, 13 importing files from, 442 installation of, 2 introduction to, 9 Media Browser in. See Media Browser Media Encoder and, 442 nonlinear editing in, 10-11 optimizing performance of, 2-3 overview of, 8 prerequisites for using, 2 relinking lesson files on, 4 resources on, 4-5 review of, 23 starting, generally, 1, 10 touring interface of, 16 trial version of, 2 updates on, 6

using lessons on, 4 workflow in, 11-14 workspace customization in, 19 - 22workspace layout in, 17-19 Adobe Premiere Pro CS6 Classroom in a Book, 1-6 Adobe SpeedGrade CS6 for color correction, 356 exporting to, 446 introduction to, 14 Adobe Story, 88 Adobe TV, 5 Adobe XMP, 12 Adobe's Media Browser. See Media Browser Advanced Audio Coding (AAC) format, 436 Advanced Authoring Format (AAF) files, 44, 443-444 advanced editing techniques four-point editing, 172-174 nesting sequences, 185-187 overview of, 170-171 Rate Stretch tool, 176-177 Replace Footage, 183-184 replacing clips, 180-183 retiming clips, 174-180 review of, 203 starting, 172 time remapping, 177-180 trimming, generally, 189-195 trimming in Program Monitor, 195 - 202AES audio, 449 After Effects. See Adobe After Effects CS6 Aggressive mode, 370 AIFF (Audio Interchange File Format), 436 alignment of titles, 391, 406-407 alpha-channel transparencies, 366-367 alpha channels, 361-363 Alt keys. See keyboard shortcuts Amount to Decolor controls, 353 amplitude, 253

Analyze Content panel, 90-91 anchor points in Motion effect, 214-215 to In and Out points, 317 settings for, 207-208 in Titler, 404 Anchor to In Point, 317 Anchor to Out Point, 317 angles in multicam editing, 241 Animated GIF files, 437 animated text, 410-413 Animation codec, 435 anti-aliases, 61 Anti-Flicker Filter, 208 appearance of titles, 397-398 Apple ProRes codec, 39 Apply Default Transitions to Selection, 197 Assemble a timecode, 448 assembly edits, 122 assessing color, 346 assets importing, 50-54 Media Browser locating, 56-58 organizing. See organizing media in Project panel, 79 audio channels adjusting, 96-97 assigning, 447 defined, 248 Audio display format, 33 audio editing 5.1 mixes in, 266 adding delays, 272 audio channels in. See audio channels Audio Gain panel, 256-257 audio levels, generally, 249 audio levels in sequences, 260 - 264audio meters for, 249 Audio Mixer for See Audio Mixer audio waveforms in, 250-251 Audio workspace for, 247 Audition for. See Adobe Audition CS6 automation modes for, 265-266

audio editing (continued) bass adjustments, 271 characteristics of tracks in. 252 - 253Dynamics effect for, 288-289 Effects Controls panel for, 254 - 255effects in, 271-275 EQ adjustments in, 275-279 Highpass effects in, 286-287 initial mixes, 280-282 interfaces for, 247-252 introduction to, 12 I-cuts in, 259-260 keyframing volume changes in, 261 L-cuts in, 260 Lowpass effects in, 286-287 Master track output in, 248 monitoring, 252 multicamera, 242 noisy audio cleanup, 286-292 normalizing, 257-259 Notch effect for, 287 Notch effect in, 287 overall clip level adjustments, 260-261 overview of, 244-246 parametric EQ in, 278-279 pitch adjustments, 272-273 removing background noise in, 290 - 292reverb adjustments, 274-275 review of, 267, 293 samples of, 250 smoothing volume between keyframes in, 262 split edits in, 259-260 standard, 251 standard EQ in, 275-278 starting, 246 submixes, applying effects to, 284 - 285submixes, generally, 282-284 submixes in, 265 sweetening, generally, 268-269 sweetening, starting, 270

sweetening with audio effects, 271 - 275track vs. clip keyframes in, 262-263 transitions in, 166-168 treble adjustments, 273-274 volume adjustment, 254-255, 262 Audio Gain panel, 256-257 Audio Interchange File Format (AIFF), 436 audio levels in clips overall, 260-261 introduction to, 249 in sequences, 260-264 Audio Master settings, 41 audio meters, 249 Audio Mixer applying effects to submixes in, 284-285 for audio tracks, 247, 262-266 creating initial mixes in, 280-282 creating submixes in, 282-284 effects in, 279-285 introduction to, 18 audio recording, 62-63 Audio Samples mode, 33 Audio tab, 440 Audio tracks options, 42 audio transitions, 166-168 audio waveforms, 250-251 Audition. See Adobe Audition CS6 authoring DVDs. See Adobe Encore CS6 Auto Bezier interpolation, 219, 315 Auto Levels controls, 350 AutoGate option, 288-289 automated editing, 139 automation modes, 265-266 Autoplay DVD creation, DVD 9-12 Avid Media Composer, 44-45

#### В

background noise, 290–292 background pixels, 365–366 bands, defined, 275 Basic 3D effect, 227–228

Bass effect, 271 batch capture, 69-72 Bevel Edges effect, 224-225 Bezier interpolation, 219, 315 bins creating, 82-83 customizing, 87-88 defined, 11, 76, 80 labels in, 86-87 managing media in, 83-84 multiple, 88-89 names in, 87 for organizing media, generally, 82 views in, 84-86 Black & White effect, 302, 340 blacking tapes, 447 blending mode, 363-366 Blu-rav creating discs for, DVD:7, DVD:9 encoding for, 438 Encore for, DVD:18 file formats in, 436, 438 blur effects, 369 bounding boxes, 384-385, 392-396 Bridge, 14 Brightness & Contrast effect, 345 brightness of text, 22 Broadcast Colors effect, 344 broadcast legalization, 355 broadcast-safe colors, 398 browsing features, 91-94 built-in presets, 315-316 bumpers, 382 Bypass check boxes, 278-279

# С

C (chrominance), 332 Capture Format settings, 33–34 Capture Noise Print (Shift+P), 291 certification, 6 Change Clip Speed, 172 Change Color effect, 341 Change to Color effect, 341, 354 chapter markers, DVD 7–9 characteristics of audio tracks, 252–253 Chroma controls, 333 Chromakey effects, 368 chrominance (C), 332 Classroom in a Book, 1-6 cleaning up noisy audio, 286-292 clip, defined, 350 Clip markers, 138 Clip Speed/Duration keyboard shortcuts, 175 clipboard, 146 clips adding to Timeline, 130 changing position of, 211-213 clipboard for, 146 defined, 26 deleting segments of, 146 disabling, 148 dragging, 144 editing into sequences, 133 exporting. See export options extracting segments of, 146 Insert edits of, 131-133 Lift for, 146-147 linking, 143 markers for. See markers modifying, 96-98 in motion. See Motion effect moving, 144-146 in multicamera editing, 236-237 online vs. offline, 419 paused resolution for, 134-135 playback resolution for, 134 Program Monitor for, 128-133 rearranging in sequences, 145 resolution control for, 133-135 retiming, 174-180 review of, 149 Ripple Delete for, 147 selecting, 141-143 sending to After Effects, 308-310 sending to SpeedGrade, 356 Source vs. Program Monitor for, 129 splitting, 143 Timeline gaps and, 141-143 unlinking, 143 working with, generally, 126-128

codecs defined, 437 for DVDs, DVD 7 for video files, 39-40 collaboration, 425 collecting files, 423 color correcting. See color correction effects for, 340 grading utilities. See Adobe SpeedGrade CS6 in greenscreen shots, 368–371 in labels, 86 stops, 375-376 in titles, 388 tool for, 398 workflows oriented to, 328-329 color correction additive vs. subtractive colors in, 337 assessing, 346 balance in, 347-353 Black & White effect, 340 Broadcast Colors effect, 344 broadcast legalization in, 355 Change Color effect, 341 Change to Color effect, 341, 354 color balance solutions, 347-353 color-oriented effects for, 340 color-oriented workflows for, 328-329 coloring effects for, 340 combination views for, 339 creating looks with, 355-356 effects for, 342-344 exposure problems and, 344-346 Fast Color Corrector, 342, 347 - 348introduction to, 12 Leave Color effect, 341, 353-354 levels in, 350 in overexposed images, 346 overview of, 326-327 primary, 348-351 primary vs. secondary colors in. 335 Reference Monitor for, 331-339

color correction (continued) removing color, 341 replacing color, 341 review of, 357 RGB Color Corrector for, 343 RGB Curves effect for, 342-343 RGB parade in, 337 secondary, 348, 351-353 special color effects in, 353-355 SpeedGrade for, 356 starting, 328 technical color effects for, 343 Three-Way Color Corrector for, 342 Tint effect for, 340 in underexposed images, 345 Vect/YC Wave/RGB parade for, 339 Vect/YC Wave/YCbCr parade for, 339 vectors in, 338 vectorscope in, 334-337 Video Delimiter effect for, 343 video scope essentials in, 330 White Balance control for, 347 - 348workspace for, 329 YC Waveform in, 332-334 Y'CbCr parade in, 338 color-oriented effects, 340 color-oriented workflows, 328-329 Color tool, 398 coloring effects, 340 combination views, 339 Command keys. See keyboard shortcuts, Mac OS commands for video editing, 116-124 Community Help, 3, 5 component videos, 449 compositing alpha-channel transparencies in, 366-367 alpha channels in, 361-362 blending mode and, 365-366 color keying in, 368-371 custom matte creation in, 374-376

defined, 362 greenscreen shots in, 368-371 keyframing opacity in, 365 mattes in, generally, 371-372 mattes using graphics/clips in, 373 Opacity effect in, 364-366 overview of, 358-360 preprocessing footage in, 368-369 review of, 379 Roto Brush Tool in, 378 shooting videos for, 362-363 starting, 360 terminology of, 363-364 Title for, 374–376 Track Matte Key effect in, 373 traveling mattes, 376-377 Ultra Key effect in, 369-371 using in projects, 362 Compressor option, 288-289 conforming sequences, 111 Constant Gain crossfades, 166 Constant Power crossfades, 166-168 content analysis face detection for, 91 introduction to, 89 for organizing media, 89-91 script attachment in, 89 speech analysis for, 89-90 transcript attachment in, 89 continuity issues, 131 Continuous Bezier interpolation in keyframe video effects, 315 Motion effect and, 219 smoothing between keyframes with, 262 Control keys. See keyboard shortcuts, Windows controls in video editing, 105 Copy clips keyboard shortcuts, 146 copying files, 3, 423 crawling text, 408-409 Create bin keyboard shortcuts, 83 creating looks, 355-356 Creative Suite 6 Production Premium, 15, 22

Cross Dissolve effects in one-second transitions, 159 in photo montages, 161 in sequences, 168 in single-sided transitions, 156 in two-second transitions, 155 crossfades, 166-167 CRT monitors, 94 Ctrl keys. See keyboard shortcuts, Windows CUDA (Mercury Playback Engine GPU Acceleration), 30-31 customization of bins, 87-88 of mattes, 374-376 of monitors, 95 of presets, 39 of Project panel, 78 of titles, 399 of workspaces, 19-22

#### D

Delay effect, 271-272, 275 Delay movie start by x frames, 448 Delete clips (Shift+Delete), 147 deleting segments, 146 DeNoiser effect, 271 Density controls, 275 Design Center, 5 developer products, 5 Device Control settings, 446-447 devices, encoding for, 438 Digital Picture Exchange (DPX), 436 disabling clips, 148 disclosure triangles, 37 Distance to Image property, 228 double roller trims, 191 downstream effects, 180 DPX (Digital Picture Exchange), 436 dragging clips, 144, 180-181 dragging In and Out points, 188 drawing keyboard shortcuts, 403-404 Drop Shadow effect, 222-223 drop zones, 20-21 dropping frames, 28

duration of clips, 174-180 DV capture, 33 **DVDs** authoring, DVD:2-DVD:7 Autoplay creation of, DVD 9-12 chapter markers in, DVD:9 codecs for, DVD 7 encoding for, 438 file formats for, 436, 438 menus in, DVD 13-17 previewing, DVD 17-18 Dynamic Link file formats in, 438 importing media with, 65 introduction to, 14-15, 65 for project management, 426 sending clips to After Effects with, 308 sending titles to After Effects with, 410 dynamic trimming, 200-201 Dynamics effect, 288-289

#### Ε

Ease In interpolation, 315 Ease options, 220-222 Ease Out interpolation, 315 echoes, 272 edit decision lists (EDLs), 445 Edit Original option, 61 edit points, 154-155 EDLs (edit decision lists), 445 Effect Controls panel audio tracks in, 254-255 in Color Correction workspace, 329 introduction to, 19 for transitions, 152-153, 161-163 Effects and sends controls, 264 Effects Browser, 299-300 effects, color, 342-344 Effects panel, 18, 21 Ellipse tool, 375 Embed audio, 444 Encapsulate, 444

encoding. See Adobe Media Encoder CS6 Encore. See Adobe Encore CS6 EQ (equalization), 275-279 equalization (EQ), 275-279 exclamation points, 398 Expander option, 288-289 Exponential Fade transitions, 167 Export Frame (Shift+E), 432 Export Media keyboard shortcuts, 434 export options to AAF, 443-444 Activate Recording Device, 448 AES audio, 449 Assemble a timecode, 448 audio channel assignments, 447 Audio tab, 440 codecs in, 434-435 component video, 449 Delay movie start by x frames, 448 Device Control settings, 446-447 for DVD projects, DVD 19-20 edit decision lists and, 445 Embed audio, 444 Encapsulate, 444 Export directly, 441 Export Frame for, 431 Export Settings for, 439 file formats in, 436 filters, 439-440 for Final Cut Pro XML files, 443 FTP uploads, 440 for master copies, 433-435 Media Encoder for. See Adobe Media Encoder CS6 Metadata Export panel, 441 Multiplexer controls, 440 to OMF, 443-444 overview of, 428-430 Preroll x frames, 448 Queue button, 441 recording to DV/HDV, 448 recording to tape as, 446-447 review of, 450 RS-422 deck control. 449

Save as legacy AAF, 444 Separate Audio, 444 Serial Digital Interface, 449 for single frames, 431-432 to SpeedGrade, 446 starting to use, 430 third-party hardware capture, 449 Use Frame Blending, 441 Use Maximum Render Quality, 440 Use Previews, 441 Video tab, 440 for Web, DVD 19-20 XLR audio, 449 exposure problems, 344-346 extracting segments, 146 Eyedropper tool, 397

#### F

F4V (Flash version 4 video) files, 436 face detection, 91 fades, 166-168 Fast Color Corrector, 342, 347-348 Feedback parameter, 272 Feet + Frames 16mm/35mm, 32 file-based workflows, 54 file formats, 16, 436-438 Fill Type tool, 398 Filter Bin Find Faces in, 91 organizing media with, 80 in Project panel, 80 filters, 439-440 Final Cut Pro projects, 43 Find Faces feature, 91 Find option, 81 finding media, 84 fine-tuning video transitions, 161 - 165FireWire, 33, 66 First Play items, DVD 11 Fit to Fill, 172 fixed effects, 297-299 Flare Center/Brightness, 312-314

Flash

converting Encore projects to, DVD:19-DVD:20 cue point markers in, 136 file formats in, 436 introduction to, 14-15 Media Encoder and, 429 uploading files to deploy with, 438 version 4 files in, 436, 438 video files in, 438 flattened Photoshop files, 58-59 flexibility of text, 387 float processing, 301 FLV (Flash video) files, 436 font choice, 387 foreground pixels, 365-366 forums for Adobe, 5 four-point editing introduction to, 120, 172 options for, 172-173 performing, 173-174 Four-Point Garbage Matte effect, 372 fps (frames per second), 32 frames. See also keyframes active, 103 blending, 441 delaying movie start by x, 448 dropping, 28 exporting single, 431 Frames option for, 33 i frames, DVD 7, DVD:9 prerolling, 448 frames per second (fps), 32 frequency ranges in audio tracks, 252 human audible, 273 in parametric EQ, 278-279 in standard EQ, 276-278 FTP, 440

#### G

Gain controls, 343 Gamma controls, 343 Gang buttons, 175 Gang to Program Monitor, 331 gaps, 141-143 Garbage Matte effects, 372-373 Gaussian Blur, 439-440 GIF files, 437 Ginger, E.M., 387 Go to In, 105 Go to Out, 105 GOP (group of pictures), DVD 7 GPU (graphics processing unit) acceleration effects in, 301 introduction to, 3, 12 in Mercury Playback Engine, 30 - 31grading color. See Adobe SpeedGrade CS6 graphics in Photoshop, 400-401 graphics processing units (GPUs). See GPU (graphics processing unit) acceleration grave (`) keys, 78, 89, 103 grayscale, 361 greenscreen shots, 364, 368-371 group of pictures (GOP), DVD 7

#### Н

H.264 files, 436, 438 handles, 154-155, 163-165 hard drives, 35, 425-426 hardware, 12 HD (high-definition) media, 2-3 HDV capture, 33 head handles, 163-165 head material, 154 Help, 3, 5 Hi Damp controls, 275 high-bit-depth effects, 301 high-definition (HD) media, 2-3 highlights, 334 Highlights Balance controls, 349 - 350Highlights controls, 350-351 Highpass effects, 286-287 History panel, 19 Hold interpolation, 219, 315 hover scrub feature, 91

#### I

i frames, DVD 7, DVD:9 Icon View, 84-85 IDs, 382 IEEE 1394, 33 Ignore Alpha Channel, 367 Ignore Options, 123 Ignore Sequence In Point, 173 Ignore Sequence Out Point, 173 Ignore Source In Point, 172-173 Ignore Source Out Point, 173 i.Link, 33 Illustrator, 14, 61 image stabilization effects, 318-319 images flattened Photoshop files, 58-59 Illustrator files, 61 introduction to, 58 layered Photoshop files, 59-60 Import keyboard shortcuts, 51, 58 importing media assets, generally, 50-54 assets location in, 56-58 batch capture for, 69-72 caches in, 64-65 Dynamic Link for, 65 flattened Photoshop files, 58-59 Illustrator files, 61 images, 58-61 Import command for, 51 layered Photoshop files, 59-60 Media Browser for, generally, 52 - 54Media Browser, working with, 54 - 58overview of, 48-49 from Prelude, 53 projects, 424 review of, 73 scene detection in, 72 scratch narration tracks in, 62-63 sequences, 424 starting, generally, 50 tapeless workflows in, 54-55 third-party hardware capture in, 66

video file types in, 55 videotape in, 66-67 In and Out points clearing, 115 in insert edits, 116, 118 in multicamera editing, 234 setting, 114 in Source Monitor, 106-107 in three-point editing, 120 in Timeline, 114-115 in trimming, 188 for Work Area functions, 116 In Shift Counter, 197 Individual Parameters, 273 Info panel, 19 initial mixes, 280-282 Input Levels controls, 349 Insert edits of clips, 131-133 extracting/deleting segments in, 146 - 148introduction to, 105 moving clips in, 144 video editing, 116-118 installation of Adobe Premiere Pro, 2 Intensity controls, 333 interactive markers, 138 interfaces for audio, 247-252 interpolation, 218-222, 313-315 interpreting footage, 97 Invert Alpha Channel, 367

# J

J-cuts, 259–260 J keys (play backward), 92 jerks, 314 JKL keys, 201 JPEG files, 436 jump cuts, 154

#### Κ

K keys (pause), 92, 201 kerning, 389 keyboard shortcuts Alt (lasso audio clips), 168 Alt+I (Remove In point), 115

Alt+O (Remove Out point), 115 Alt+X (Remove In and Out points), 115 for Macs. See keyboard shortcuts, Mac OS Shift + / (add In and Out points), 114, 146 Shift+` [grave] (toggle screen), 103 Shift+7 (select Effects Browser), 299 Shift+8 (Media Browser), 52 Shift+click (select specified items), 83, 168, 175 Shift+Delete (Delete clips), 147 Shift+drag (add shapes), 403 Shift+E (Export Frame), 432 Shift+P (Capture Noise Print), 291 for subclips, 109 for trimming, 202 for video editing, 109 for Windows. See keyboard shortcuts, Windows keyboard shortcuts, Mac OS Alt+drag (select audio or video clips), 161 Command+/ (create bin), 83 Command+A (Select All), 58, 86, 122 Command+Alt (rearrange clips in sequences), 145 Command+C (Copy clips), 146 Command+click (Select specified items), 53, 83, 242 Command+D (add Video Cross Dissolve), 168 Command+I (Import), 51, 58 Command+K (Add Edit to selected tracks), 143 Command+M (Export Media), 434 Command+R (open Clip Speed/ Duration), 175 Command+T (cycle Trim modes), 199-200 Command+T (open New Title), 393, 403

Command+V (Paste clips), 146 Command+Z (Undo Edit), 123, 141, 175 Option key (lasso audio clips), 168 Option+drag (draw), 403 Option+drag (select audio or video clips), 161 Option+left arrow (Trim Backward), 197, 202 Option+right arrow (Trim Forward), 197, 202 Option+Shift+left arrow (Trim Backward Many), 197, 202 Shift+Command+D (add audio transition), 168 Shift+Command+K (Add Edit to all tracks), 143 Shift+Command+P (Noise Reduction), 291 Shift+Option+drag (constrain aspect ratios and draw), 404 keyboard shortcuts, Windows Alt+drag (draw), 403 Alt+left arrow (Trim Backward), 197, 202 Alt+right arrow (Trim Forward), 197, 202 Alt+Shift+left arrow (Trim Backward Many), 197, 202 Control+/ (create bin), 83 Control+A (Select All), 58, 86, 122 Control+Alt (rearrange clips in sequences), 145 Control+C (Copy clips), 146 Control+click (Select specified items), 53, 83, 242 Control+D (add Video Cross Dissolve), 168 Control+I (Import), 51, 58 Control+K (Add Edit to selected tracks), 143 Control+M (Export Media), 434 Control+R (open Clip Speed/ Duration), 175 Control+T (cycle Trim modes), 199 - 200Control+T (open New Title), 393, 403

keyboard shortcuts, Windows (continued) Control+V (Paste clips), 146 Control+Z (Undo Edit), 123, 141,175 Shift+Alt+drag (constrain aspect ratios and draw), 404 Shift+Control+D (add audio transition), 168 Shift+Control+K (Add Edit to all tracks), 143 Shift+Control+P (Noise Reduction), 291 keyframe interpolation, 218-222, 313-315 keyframes animating clips with, 206 for animation, 205-206 changing layer positions with, 211 - 212changing size with, 216-217 controls in, 12 for effects. See keyframing effects interpolation with, 218-222, 313 - 315Motion effect for, 208-209 reusing Motion settings, 213 for rotation, 214-215 shape of, 219 Show/Hide Timeline View for, 208 speed, 178-179 for time remapping, 177-180 track vs. clip, 262-263 in video effects, 311-315 video speed/duration with, 177 - 179volume changes with, 261-262 keyframing effects adding, 311-312 interpolation in, 218-222, 313-315 introduction to, 311 opacity, 365 velocity in, 313-315 in video, 311-315 keying, defined, 360

keying out, 363

#### L

L-cuts, 260 L keys (play forward), 92 labels, 86-87 lasso audio clips shortcuts, 168 Latch mode, 265-266 layered Photoshop files, 59-60, 83 leading, 391 Leave Color effect, 341, 353-354 Lens Flare effect, 311 levels, color, 350 Lift, 146-147 lighting effects, 321-323 Limiter option, 288-289 linear interpolation, 218, 315 linking clips, 143 List View, 84-86 Lo Damp controls, 275 loading footage from multiple cameras, 233 multiple clips, 104 single clips, 102-103 logos, 402, 405-407 long GOP (group of pictures), DVD 7 Loop function, 95 looser tracking, 390 lower-thirds, 382 Lowpass effects, 286-287 Lucas, George, 154 Luma Curve effect, 344-345 luminance (Y), 332 luminance (Y) channels, 301

# Μ

Mac OS keyboard shortcuts. See keyboard shortcuts, Mac OS managing projects. See project management margins, 93, 392 Mark In, 105, 188 Mark Out, 105, 188 markers automated editing to, 139

Clip, 138 Encore chapter, 136 Flash cue point, 136 interactive, 138 Marker, 136 in multicamera editing, 234 overview of, 126-128 Prelude for, 138 Program Monitor and, 128-133 sequence, 136-137 Source vs. Program Monitor and, 129 starting, 128 Sync Lock and, 140-141 Track Lock and, 140 types of, 136-139 using, 135-139 Web link, 136 Marketplace & Exchange, 5 Master controls, 350-351 master copies, 433-435 Master Levels controls, 351 Master track output, 248 Match Sequence Settings, 433-434 Matte Cleanup setting, 370-371 Matte Generation setting, 370 mattes defined, 364 generating, 370 introduction to, 371-372 Title tool for custom, 374-376 Track Matte Key effect, 373 traveling, 376-377 using graphics/other clips, 373 Maximum Bit Depth, 39 Maximum Render Quality in exporting, 440 for master copies, 434 in project setups, 39 Media Browser asset location with, 56-58 importing media with, 52-56 introduction to, 18 keyboard shortcut for, 52 tapeless workflows in, 54-55 video file types in, 55

Media Encoder adding stand-alone files in, 442 After Effects projects in, 442 Export Settings in, 439 exporting with, 430 file formats in, 436-438 importing projects directly in, 442 introduction to, 13-14, 435 modifying items in, 442 modifying presets in, 442 organizing media in, 91 Output panels in, 440 queueing exports in, 440-441 Source Range in, 440 Watch Folders in, 442 Media Files Are Deleted, 420 Media Files Remain on Disk, 420 menus, DVD 13-17 Mercury Playback Engine GPU Acceleration in, 29-31 introduction to, 12 resolution control in, 133 Software Only version of, 30 video cards supported by, 301 Mercury Transmit, 34 metadata displaying, 87 in Filter Bin Content, 80 in List View, 84 in organizing media, generally, 76 - 77Metadata Display panel, 87 Metadata Export panel, 441 Metadata panel, 90 Method option, 123 Microsoft AVI files, 437 Midtones Balance controls, 349-350 Midtones controls, 350-351 Milliseconds mode, 33 Mix controls, 275 Mix parameter, 272 modifier keys, 200 modifying presets, 442 monitoring audio, 252

monitoring footage, 91-95 monitors, 95, 104 mono, 248, 251, 254 Motion effect adjusting, 206-211 anchor points in, 214-215 Auto Bezier interpolation and, 219 Bezier interpolation and, 219 clip positions in, 211-213 Continuous Bezier interpolation and, 219 Ease options in, 220-222 fixed effects in, 298 Hold interpolation and, 219 keyframe interpolation and, 218 - 222linear interpolation and, 218 other motion-related effects vs. See motion-related effects overview of, 204-205 properties in, 209-211 reusing settings in, 213 review of, 229 Rotation property in, 214-215 settings in, 207-209 size of items in, 216-217 spatial interpolation and, 218 starting, 206 temporal interpolation and, 218 motion menus, DVD 7 motion-related effects. See also Motion effect Basic 3D, 227-228 Bevel Edges, 224-225 Drop Shadow, 222-223 introduction to, 222 review of, 229 Transform, 225-227 mouse editing, 133 moving clips, 144-146 MP3 files, 436 MPEG files, 64 MPEG2 Blu-ray files, 436, 438 MPEG2-DVD files, 436, 438 MPEG2 files, 436, 438

MPEG4 files, 437 Multi-Camera Monitor, 241 multicamera editing adding to source sequences in, 236-237 angles in, 241 audio tracks in, 242 creating sequences in, 234-238 creating target sequences in, 237 - 238finalizing, 240 introduction to, 12 overview of, 230-231 process of, 233 re-recording edits in, 240 recording edits in, 238-239 review of, 243 source sequences in, 233 starting, 232 switching multiple cameras in, 238 - 240sync points in, 234-235 target sequences in, 233, 237-238 Timeline in, 241 tips for, 242 track targeting in, 238 uses of, 232 multichannel audio, 248 multiple video clips, 159-161 multithreading, 31 musical performances, 232 MXF OP1a files, 437

#### Ν

names, 87 nested sequences, 185–187 network-based storage, 35 New Project, 27–28 New Title keyboard shortcuts, 393, 403 NLE (nonlinear editing), 10–11, 154 noise reduction, 286–292 nonlinear editing (NLE), 10–11, 154 normalizing audio, 257–259 Notch effect, 287

### 0

Off mode, 265 offline clips, 419-420 OMF (Open Media Framework), 443-444 once-in-a-lifetime events, 232 online clips, 419 opacity, defined, 363 Opacity effect, 298, 364-366 Open CL, 31 Open Media Framework (OMF), 443-444 optimizing performance, 2-3 Option keys. See keyboard shortcuts, Mac OS Ordering option, 123 organizing media asset location in, 79 audio channel adjustment in, 96-97 bins for, 82-89 clip modification in, 96-98 content analysis for, 89-91 face detection for, 91 Filter Bin in, 80 Find option in, 81 interpreting footage in, 97 labels for, 86-87 monitor customization for, 95 monitoring footage for, 91-95 names in, 87 overview of, 74-75 playback controls in, 94-95 Project panel for, 76-81 RED files in, 97-98 Reveal function for, 84 review of, 99 script attachment in, 89 speech analysis for, 89-90 starting, 76 transcript attachment in, 89 views in, 84-86 Out points, 188 Out Shift counter, 197 Output controls, 349 Output Levels controls, 349

Output panels, 440 overexposed images, 346 Overwrite edits extracting/deleting segments in, 146–148 introduction to, 105 moving clips in, 144 In and Out points in, 119 Program Monitor for, 129–131 overwrite trims, 188

#### Ρ

P2 Movie format, 437 Pan controls, 264 Panner controls, 254 paragraph text alignment of, 391 in bounding boxes, 393 in titles, 395-396 parameters, 161-163 parametric EQ (equalization), 278 - 279Paste clips keyboard shortcuts, 146 pause (K keys), 92, 201 paused resolution, 134-135 Pedestal controls, 343 Pen tool, 261 Perspective method, 319 phase of audio editing, 253 Photoshop blending in, 363 copying files from, 83-84 flattened files from, 58-59 importing images from, 58-60, 79 introduction to, 14-15 layered files from, 59-60 Media Browser and, 54 menu modification in, DVD 17 title creation in, 13, 400-401 pick whips, DVD 16 pitch, 176 PitchShifter effect, 272-273 pixel aspect ratios, 97 pixel-based graphics, 61 Placement option, 123 play backward (J keys), 92

play forward (L keys), 92 playback controls, 94-95 resolution, 93, 134 settings, 28-31 PNG files, 437 point text, 391-395 Position property, 207-210 Pre Delay controls, 275 preferences, 22 Prelude. See Adobe Prelude CS6 Premiere Pro. See Adobe Premiere Pro CS6 preprocessing footage, 368-369 prerequisites, 2 Preroll *x* frames, 448 presets defined, 26 selection of, 37 for video effects, 315-317 previewing DVDs, DVD 17-18 Previews, 441 primary color correction, 348-351 primary colors, 335 Program Monitor adding to Timeline with, 130 for clips, 128-133 content selection in, 131 controls in, generally, 128-130 dynamic trimming in, 200-201 Insert editing with, 131-133 introduction to, 18 keyboard shortcuts in, 202 modifier keys in, 200 paused resolution in, 134-135 playback resolution in, 134 resolution control in, 133-135 trim method selection in, 198 - 200Trim mode in, 196-198 project-based storage, 34 project management collaboration and, 425 collecting files in, 423 copying files in, 423 Dynamic Link for, 426 final steps in, 424

hard drives in, 425-426 importing projects/sequences and, 424 making clips offline in, 419-420 overview of, 416-418 Project Manager for, 421-423 Project menu for, 419-420 removing files in, 426 review of, 427 starting, 418 for trimmed projects, 422-423 Project Manager, 12, 421-423 Project menu, 419-420 Project panel asset location in, 79 customizing, 78 Filter Bin in, 80 Find option in, 81 for organizing media, generally, 76 - 78project setups Avid Media Composer projects in, 44-45 Capture Format settings in, 33 - 34creating new projects, 27-28 DV capture in, 33 Final Cut Pro projects in, 43 HDV capture in, 33 overview of, 24-25 playback settings in, 28-31 rendering settings in, 28-31 review of, 46 Scratch Disks settings in, 34-35 Sequence Presets tab in, 36-37 sequence setups in, 36-42 sequences matching sources in, 45 Settings tab in, 38-40 starting, generally, 26 third-party hardware capture in. 34 Tracks tab in, 40-42 video-audio display formats in, 32 - 33Projects panel, 18, 21 prproj files, 16.

# Q

queueing exports, 440–441 Quicktime files, 437

# R

R3D files, 97-98 rasterization, 61 Rate Stretch tool, 176-177 Razor tool, 143 re-recording multicam edits, 240 Read mode, 265 readability of text, 387 real-time playback, 28-29 rearrange clips keyboard shortcuts, 145 rearranging clips, 145 recording to DV/HDV decks, 448 multicam edits, 233, 238-239, 240 scratch narration tracks, 62-63 to tape, 446-447 RED files, 97–98 red, green, blue, alpha (RGBA) values, 365 red, green, blue (RGB) Color Corrector, 343 red, green, blue (RGB) Curves effect, 342 - 343Reference Monitor combination views in, 339 introduction to, 331 RGB parade in, 337 Vect/YC Wave/RGB parade in, 339 Vect/YC Wave/YCbCr parade in, 339 vectorscope in, 334-337 YC Waveform in, 332-334 Y'CbCr parade in, 338 regular trimming, 188-189, 196 relinking lesson files, 4 removal of background noise, 290-292 of color, 341 of files, 426

Remove In and Out points (Alt+X), 115 Remove In point (Alt+I), 115 Remove Out point (Alt+O), 115 rendering After Effects projects, 442 Maximum Render Quality for, 39, 434, 440 settings for, 28-31 replacement of clips, 180-183 of colors, 341 Replace Footage for, 183-184 resolution control, 133-135 resources, 4-5 result stabilization method, 319 retiming clips changing speed/duration, 174 - 180downstream effects of, 180 introduction to, 174 Rate Stretch tool for, 176-177 time remapping for, 177-180 reusing Motion settings, 213 Reveal functions, 84 Reverb effect, 271, 274-275 RGB (red, green, blue) Color Corrector, 343 RGB (red, green, blue) Curves effect, 342 - 343RGB (red, green, blue) parade, 337 RGBA (red, green, blue, alpha) values, 365 Ripple Delete, 147 Ripple Edit tool, 164-165, 189-190 ripple trimming, 196 roll trimming, 196 Rolling Edit tool for transitions, 162-163, 165 for trimming, 191-192 rolling shutter reduction effects, 318-319 rolling text, 408-409 Rotation property, 207-211, 214-216 Roto Brush Tool, 378 RS-422 deck controls, 449 rubber bands, 261

# S

safe margins, 93, 392 Samples, 32 Saturation controls, 350 saving custom title styles, 399 as legacy AAF, 444 presets, 316-317 titles, 387 Scale option, 317 property, 207-209, 216-217 Width, 207 Scene headings, 88 Scratch Disks settings, 34-35 script attachments, 89 script writing, 88 scrubbing, 115, 118 SD (standard-definition) video, 333 SDI (Serial Digital Interface), 66, 449 secondary color correction, 348, 350-353 secondary colors, 335 Select All keyboard shortcuts, 58, 86, 122 Select audio or video clips shortcuts, 161 select Effects Browser (Shift+7), 299 Select items keyboard shortcuts, 53, 83, 168, 242 selecting clips, 141-143 selecting ranges in clips, 105-107 Selection tool, 142 Separate Audio, 444 sequence 05 Noisy Reduction, 286-288 sequences in Avid Media Composer projects, 44-45 conforming, 111 creating to match sources, 45 defined, 26 exporting. See export options Final Cut Pro projects and, 43 markers for, 136-137 in multicamera editing, 234-238

nested, 187 opening, 112 Presets tab for, 36-37 rearranging clips in, 145 Sequence Presets tab for, 36-37 setting up, 36-42 Settings tab for, 38-40 Tracks tab for, 40-42 transitions in, 160 trimming in, 188-189 in video editing, 110-112 Serial Digital Interface (SDI), 66, 449 Settings tab, 38-40 Setup controls, 333 Shadow tool, 398 Shadows Balance controls, 349-350 Shadows controls, 351-352 shapes, 402-404, 406-407 Sheen tool, 398 Shift keys. See keyboard shortcuts shooting videos, 362-363 shots, defined, 119 Show Split View controls, 349 Silverlight, 438 single frames, 431-432 single-sided trims, 188 single-sided video transitions, 156 Size controls, 275 size of items, 216-217 Slide Edit tool, 192-193 Slip edits, 194-195 Small Caps option, 390 Smooth Motion, 319 Snap tool, 144 software-only mode, 12 Source Monitor controls in, 105 creating subclips in, 108-109 customizing workspaces in, 21 - 22introduction to, 18, 101-102 loading multiple clips in, 104 loading single clips in, 102-103 monitors in, 104 paused resolution in, 134-135 playback resolution in, 134 Program Monitor vs., 129

resolution control in, 133-135 selecting ranges in clips in, 105 - 107trimming in, 188 Source Range, 440 source track indicators, 113 spatial interpolation, 218 special color effects, 353-355 special video effects, 232 spectacular highlights, 227-228 speech analysis, 89-90 Speech to Text feature, 90-91 speed keyframes, 178-179 speed of clips, 174-180 SpeedGrade. See Adobe SpeedGrade CS6 spelling, 396 Spiekermann, Erik, 387 Spill Suppression setting, 371 spills, 363 split audio edits, 259-260 splitting clips, 143 stand-alone files, 442 standard audio editing, 251 standard-definition (SD) video, 333 standard EQ (equalization), 275-278 Star Wars, 154 stereo, 248, 251, 254 still image duration, 122 Stop Stealing Sheep & Find Out How Type Works, 387 storage of video, 34 Story program, 88 storyboard editing, 121-124 streamlining projects, 421 striping tapes, 447 Stroke tool, 398 style of text, 387 stylizing text, 397-401 subclips, 108-109 submixes applying effects to, 284-285 in audio tracks, 265 introduction to, 42 for sweetening sound, 282-284 Subspace Warp method, 319 Support, 5

sweetening sound. See audio editing switching multiple cameras, 238–240 Swivel property, 228 Sync Lock, 140–141 sync points, 233–235 system-based storage, 34–35

#### Т

tail handles, 163-165 tail material, 154 talk show formats, 232 tapeless workflows, 54-55 Targa files, 437 target sequences, 237-238 targeting tracks, 113 technical color effects, 343 temporal compression, DVD 7 temporal interpolation, 218 text brightness, 22 text on a path option, 393 theatrical performances, 232 third-party hardware capture as export options, 449 in project setups, 34 videotape, 66 three-point editing, 120, 172 Three-Way Color Corrector, 342, 349 thumbnails organizing, 85-86, 92 in storyboard editing, 121 TIFF files, 437 tighter tracking, 390 Tilt property, 228 time remapping, 177-180, 298 time rulers, 115 timecodes burn-in effects, 320-321 introduction to, 32 in multicamera editing, 234 for organizing media, 93 in video editing, 105-106 Timeline adding clips to, 130 advanced editing techniques in, 177 angles in, 241

arranging clips in sequences in, 145 audio clip selection only, 143 chapter markers in, DVD 7-9 clip selection in, 141-143 clipboard in, 146 conforming sequences in, 111 customizing workspaces and, 21 deleting segments in, 146-148 disabling clips in, 148 dragging clips in, 144 duration of clips in, 175-180 extracting segments in, 146-147 four-point editing in, 173-174 gaps location in, 141-143 introduction to, 17 Lift in, 146 linking clips in, 143 moving clips in, 144-146 opening sequences in, 112 In and Out points in, 114-115 overview of, 109-110 ranges of clips in, 142 Ripple Delete in, 146-148 sequences in, 110-112 speed of clips in, 175-180 splitting clips in, 143 targeting tracks in, 113 time rulers in, 115 tracks in, 112-113 transitions in, 152 trimming in, 188-189 unlinking clips in, 143 video clip selection only, 143 for video editing, 109 video playback on, 29 Work Area in, 116 Tint effect, 340 Titler aligning shapes/logos in, 406-407 aligning text in, 391 anchor points in, 404 crawling text in, 408-409 logos in, 405 point text in, 393-395 Rectangle tool in, 403 rolling text in, 408-409

safe margins in, 392 Show Video button in, 397 text creation in, 392-393 window of, 382-386 titles After Effects for, 410-413 alignment of, 391 animated text in, 410-413 appearance of, 397-398 color choice in, 388 crawling text in, 408-409 creating, 392-396 design of, 13 font choice in, 387 kerning in, 389 leading in, 391 logos in, 402, 405-407 overview of, 380-381 paragraph text in, 395-396 Photoshop for, 400-401 point text in, 393-395 review of, 414 rolling text in, 408-409 safe margins in, 392 safe zones for, 94, 392 saving custom styles of, 399 saving for reuse, 387 shapes in, 402-404, 406-407 starting, 382 stylizing text in, 397-401 Title tool for, 374-376 Titler for. See Titler tracking in, 390 video typography in, 387 toggle between screens (Shift+` [grave]), 103 Tonal Range Definition, 350 Tools panel, 19 Touch mode, 266 touring interfaces, 16 Track Lock, 140 Track Matte Key effect, 373 track patching, 131–132 Track Select tool, 142 track targeting, 238 track vs. clip keyframes, 262-263 tracking titles, 390

tracks defined, 11 introduction to, 18 in video editing, 112-113 Tracks tab, 40-42 transcript attachments, 89 Transform effect, 210, 225-227 transitions adding audio, 166-168 adding video, generally, 155-161 applying audio, 167-168 applying to multiple video clips, 159 - 161A/B mode for, 161-165 best practices with, 153-154 changing parameters of, 161-163 crossfades, 166-167 defined, 152-153 edit points for, 154-155 Effect Controls panel for, 161-163 fine-tuning video, 161-165 handles for, 154-155, 163-165 head handles for, 163-165 overview of, 150-151 review of, 169 in sequences, 160 single-sided video, 156 starting, 152 tail handles for, 163-165 between video clips, 157-158 when to use, 153 Transitions option, 123 traveling mattes, 376-377 Treble effect, 271, 273-274 trial version, 2 Trim Backward, 197, 202 Trim Backward Many, 197, 202 Trim Forward, 197, 202 Trim Forward Many, 197 Trim mode keyboard shortcuts, 199 - 200trimmed projects, 422-423 trimming advanced, 189-195 defined, 162

dvnamic, 200-201 introduction to, 13 keyboard shortcuts for, 199-202 In and Out points in, 188 in Program Monitor, 195-202 regular, 188-189, 196 ripple, 196 Ripple Edit tool for, 189-190 roll, 196 Rolling Edit tool for, 191–192 in sequences, 188-189 Slide Edit tool for, 192-193 Slip edits for, 194-195 in Source Monitor, 188 in Timeline panel, 188-189 TV. 5 tweening, 218, 311 type on pattern issues, 388 Typographic Properties panel, 397

# U

Ultra Key effect, 369–371 Uncompressed Microsoft AVI files, 437 underexposed images, 345 Undo Edit keyboard shortcuts, 123, 141, 175 unlinking clips, 143 updates, 6 Use Frame Blending, 441 Use Maximum Render Quality, 440 Use Previews, 441 user-generated video sites, 438

# ۷

Vect/YC Wave/RGB parade, 339 Vect/YC Wave/YCbCr parade, 339 vector graphics, 405 vectorscope, 334–337 velocity, 313–315 video-audio display format settings, 32–33 video cards, 34–35, 301 Video Cross Dissolve, 168 Video Delimiter effect, 343 Video Display Format, 32 video editing adding transitions. See transitions assembly edits, 122 commands for, 116-124 conforming sequences in, 111 content selection in, 131 controls in, 105 creating subclips in, 108-109 for DVD and Blu-ray discs, DVD:7 effects in. See video effects four-point editing, 120 insert edits, 116-118 keyboard shortcuts for, 109 loading multiple clips in, 104 loading single clips in, 102-103 markers in. See markers monitors in, 104 opening sequences in, 112 In and Out points in, 114-115 overview of, 100-101 overwrite edits, 119 Program Monitor for, 128-133 ranges in clips for, 105-107 resolution control in, 133-135 review of, 125 sequences in, 110-112 Source Monitor for, 101-109, 129 starting, 101 still image duration in, 122 storyboard editing, 121-124 targeting tracks in, 113 three-point editing, 120 time rulers in, 115 Timeline panel for, 109 tracks in, 112-113 transitions in. See transitions Work Area in, 116 video effects 32-bit color, 301 accelerated, 301 adjustment layers in, 304-307 After Effects for, 308-310 applying, 302-304 Black & White effect, 302 built-in presets for, 315-316

in editing videos. See video editing Effects Browser for, 299-300 fixed, 297-299 frequently used, 318? image stabilization, 318-319 keyframing, 311-315 lighting, 321-323 Motion effect, 298 Opacity effect, 298 overview of, 294-295 presets for, 315-317 review of, 324 rolling shutter reduction, 318-319 saving presets for, 316-317 starting, 296 Time remapping effect, 298 Timecode burn-in, 320-321 Volume effect, 298 Warp Stabilizer, 318-319 working with, generally, 296? YUV, 301 video file types, 40, 55 Video Input/Output devices, 449 video scope essentials, 330 video sites, 438 Video tab, 440 video typography, 387 videotape batch capture for, 69-72 entire tapes, 67-69 generally, 66 scene detection in, 72 third-party hardware in, 66 viewing audio samples, 250

views, 84-86 Vimeo, 438 Virtual Studio Technology (VST) plug-ins, 11 visual effects, 232 volume adjustments audio tracks, 254-255 in Effects Controls panel, 254 gain vs., 257 keyframing, 261 smoothing between keyframes, 262 Volume effect, 298 volume faders, 264 volume unit (VU) meters, 281 VST (Virtual Studio Technology) plug-ins, 11 VU (volume unit) meters, 281

#### W

Warp Stabilizer effect, 318-319 Watch Folders, 442 Waveform Audio files, 437 Web link markers, 136 Welcome screen, 27 White Balance controls, 347-348 Windows Bitmap files in, 437 keyboard shortcuts for. See keyboard shortcuts, Windows Media files in, 437 work areas, 30, 116 workflows color-oriented, 328-329 enhancing, 12–13

expansion of, 13 file-based, 54 incorporating components in, 13–14 introduction to, 11 tapeless, 54–55 workspaces for audio editing, 247 for color correction, 329 customizing, 19–22 defined, 16 layout of, 17–19 wrappers, 40 Write mode, 266

# Х

x and y values, 211 XLR audio, 449 XML files, 43 XMP, 12

# Y

Y (luminance), 332 y values, 211 YC Waveform, 332–334 Y'CbCr parade, 338 YouTube, 438 YUV effects, 301

# Ζ

z-axis, 214 zoom bars, 115 Zoom controls, 84–85, 93

# **Production Notes**

The *Adobe Premiere Pro CS6 Classroom in a Book* was created electronically using Adobe InDesign. Art was produced using Adobe Photoshop. The Myriad Pro and Warnock Pro OpenType families of typefaces were used throughout this book.

#### **Team Credits**

Writers: Richard Harrington and Maxim Jago Adobe Press Editor: Victor Gavenda Senior Editor: Karyn Johnson Production Editor: Katerina Malone Development Editor: Stephen Nathans-Kelly Technical Editor: Tim Kolb Copyeditor: Kim Wimpsett Compositor: David Van Ness Proofreader: Amy Jean Petersen Indexer: Jack Lewis Media Producer: Eric Geoffroy Cover Design: Eddie Yuen Interior Design: Mimi Heft

# Contributors

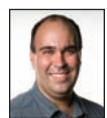

**Richard Harrington** is a director, producer, and editor with national PSAs and Ciné award-winning productions. He owns the visual communications company RHED Pixel (www.rhedpixel.com) in Washington, D.C. Rich is also a Master Trainer for Adobe Premiere Pro. He has extensive experience with other editing tools and has held instructor certifications with both Apple and Avid. He has written and co-written a number of books including *Motion Graphics with Adobe Creative Suite 5 Studio Techniques* (Adobe Press, 2010), and *An Editor's Guide to Adobe Premiere Pro* (Peachpit Press, 2013). Rich consistently shares his knowledge as a regular contributor to Creative COW, Photofocus, and his personal blog at www.RichardHarringtonBlog.com.

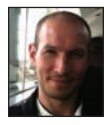

Maxim Jago is a media trainer, stage presenter, filmmaker and the author of several media technology courses. He is an Adobe Master Trainer, Grass Valley Master Trainer, and Avid Certified Instructor. Maxim has developed his own approach to making complex technologies accessible and meaningful for creative minds, called the ESP Teaching System. He presents internationally at media events, has trained editors all around the world, has been published in magazines and quoted in books, and teaches everyone from schoolchildren to professors, from ABC in Australia to the BBC in the UK. His Web sites are www.123training.co.uk (as a trainer) and www.maximjago.com (as a film maker).